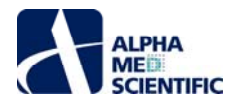

# Mobius Offline Toolkit 取扱説明書

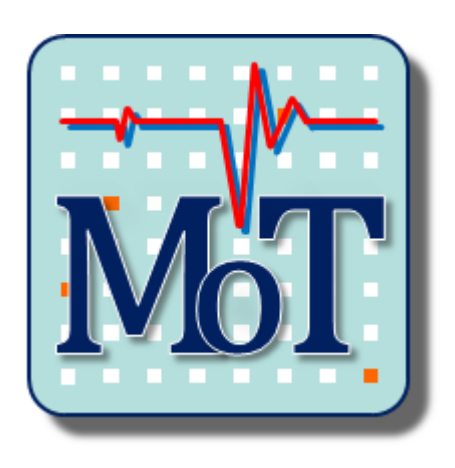

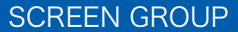

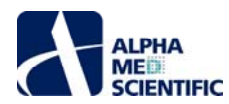

#### 1. はじめに

Mobius Offline Toolkit は MED64 システム制御ソフトウェア「Mobius」のオフライン解析機能を補足するコンセプトで企画・設計されたソフトウェアで す。 Mobius で出力可能な固有形式のファイルを入力とし、種類の異なる複数の解析ツールから構成されています。解析ツールはユーザーからの要望や 意見を反映して新規追加やアップデートを継続して行っており、弊社ウェブサイトより最新版をダウンロードできます。

コンピューターの推奨動作環境は以下の通りです。

| OS     | : Windows 10 64 ビット版 (32 ビット版には対応していません。) |
|--------|-------------------------------------------|
| CPU    | : Intel Core i7 と同等かそれ以上                  |
| メモリ    | : 8 GB                                    |
| 空き容量   | : 64 MB                                   |
| ディスプレイ | : 1280 x 1024 以上                          |
|        |                                           |

### 2. インストール

①インストーラーをダブルクリックしてインストールした後、100日間は体験版としての使用が可能です。継続使用するためにはアクティベーションが必要に なりますので、ポップアップウィンドウに表示される PC に固有の Key ID を弊社までお知らせください。 Key ID に適合する activation ファイルを送付いた します。

| R Needs to activation                                                | ×                                                         |
|----------------------------------------------------------------------|-----------------------------------------------------------|
| To complete the certification process for using the software, please | e inform us (info@amedsci.com) of the following key code. |
| Key: B0d7435677ee1494e97a2dac20b7e3356                               |                                                           |
|                                                                      | OK                                                        |

②activation ファイルを C ドライブ以下の下記のフォルダー内に移します。

C/ユーザー/ユーザー名/AppData/Local/Mobius Offline Toolkit/app

| ala.               | 表示                  |                                 |     |                |                                                                        |
|--------------------|---------------------|---------------------------------|-----|----------------|------------------------------------------------------------------------|
| ドウ                 | <ul> <li></li></ul> | / 🛋 大アイコン<br>📰 小アイコン<br>1111 詳細 | * * |                | <ul> <li>□ 項目チェックボックス</li> <li>✓ ファイル名拡張子</li> <li>✓ 隠しファイル</li> </ul> |
|                    | l                   | ィアウト                            |     | 現在のビュー         | 表示/非表                                                                  |
| <b>&gt;</b>  <br>名 | ローカル ディスク (C:<br>5前 | ) > ユーザー >                      | MED | 64 ><br>□ 更新日明 | 隠しファイル<br>非表示に設定されている<br>やフォルダーの表示/非影                                  |

AppData は隠しファイルのため、フォルダー設定の表示タブ"隠しファイル"にチェックを入れて表示なければなりません。

| JE- 181 | Hiti 🕑 Sran-Ethy Kolleyttit | SIDE OF MI       | 8 680<br>XE | 新しい<br>フォルター | () 93-H09H+         | 70,(74 |     |  |
|---------|-----------------------------|------------------|-------------|--------------|---------------------|--------|-----|--|
| 29      | ップボード                       | 整理               |             |              | 新規                  | 脱く     |     |  |
| 1 .     | PC > ローカル ディスク (C:) > :     | 1-ザ- → MED64 → A | ppData > 1  | ocal > M     | ED64 Burstscope >   | app    | v Ö |  |
|         | 68                          |                  | 更新日時        |              | 21                  | #1X    |     |  |
| 77922   | ib                          |                  | 2017/05/1   | 0 17:25      | ファイルフォルター           |        |     |  |
| rive    | Ø .app.settings             |                  | 2017/05/1   | 0 17:26      | Visual Studio Sett  | E 1    | KB  |  |
|         | activation                  |                  | 2017/05/1   | 0 17:35      | 77-11-              | 1      | KB  |  |
|         | MED64 Burstscope.c          | fg               | 2017/05/0   | 8.21:56      | CFG 77434           |        | KB  |  |
|         | MED648urstScope.ja          | ar.              | 2017/05/0   | 8 21:56      | Executable Jar File | t 734  | KB  |  |
| 7-7     |                             |                  |             |              |                     |        |     |  |

電子メールの添付ファイルとして activation ファイルを送信すると、activation.dat という拡張子が付いた名前のファイルになります。 そのままではアクティベーションできませんので、拡張子.dat を削除して移動させてください。

#### 3. 起動

①MOT はスタートメニューの"AlphaMED Scientific"フォルダーから"Mobius Offline Toolkit"を選択することで起動します。

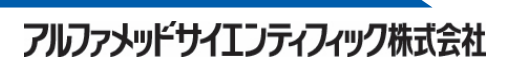

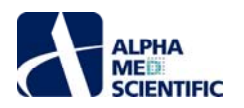

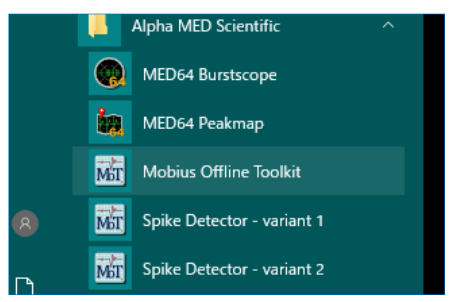

②起動すると収録ツールを選択するランチャーが起動します。収録ツールのウィンドウサイズを指定し、Start をクリックして呼び出します。複数の収録ツールを同時に呼び出すことも可能です。終了する場合は Exit をクリックします。

| MOT - Launcher (build-201905 – 🛛 🗙    |   |
|---------------------------------------|---|
| Application:                          |   |
| Amplitude Color Map 👻                 |   |
| Available File Format: *.modat, *.med |   |
| Window Size:                          |   |
| 1280 x 1024 1920 x 1080               |   |
| Start Exit                            | ] |

#### 4. ラストワンメモリー設計

MOT はその終了時に各種のプルダウンメニューやテキストボックス等に設定した項目を保存し、次回起動時に呼び出すように設計されています。

#### 5. 使用メモリの割り当て変更

MOT は初期設定で最大 6GB のメモリを使用するように設定されています (8GB の PC を想定し、2GB は他の処理のために空けています)。十分なメモ リサイズの PC をご使用の場合、その上限を増やして、処理速度の向上を図ることが可能です。

C/ユーザー/ユーザー名/AppData/Local/Mobius Offline Toolkit/app

にある MED64 Burstscope.cfg をテキストエディターで開き

[JVMOptions] -Xmx6000m

を修正後 (例: 6→16GB の場合、Xmx6000m→Xmx16000m)、保存して使用メモリを変更します。

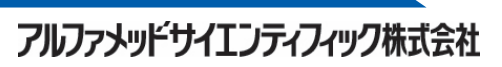

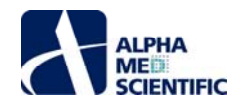

# **Amplitude Color Map**

#### 1. 概要

Amplitude Color Map は生データの電圧値をカラーマップとして表現するツールです。MEA では電極ごとに信号源との距離や密度が異なり、それによって取得する電圧値が変化します。そのため、ある電極から別の電極に向かって信号が伝搬する様子をカラーマップで表現する場合には、電極ごとにその電圧値を標準化する必要があります。本ツールでは Iwata N らによる「Dialysis membrane-enforced microelectrode array measurement of diverse gut electrical activity」を元に、任意の周波数帯域のリニアスペクトルを用いて電圧値を標準化し、カラーマップ表示する方法を採用しています。

#### 2. 操作手順

本ツールのウィンドウは、向かって左の制御エリアと右のカラーマップに分かれます。制御エリアには読込むデータファイルを選択する Replay Raw Data パ ネル、読込んだデータファイルに適用するフィルター処理を指定する Filter Raw Data パネル、カラーマップ表示の条件を指定する Settings パネルの 3 つ のパネルが存在します。

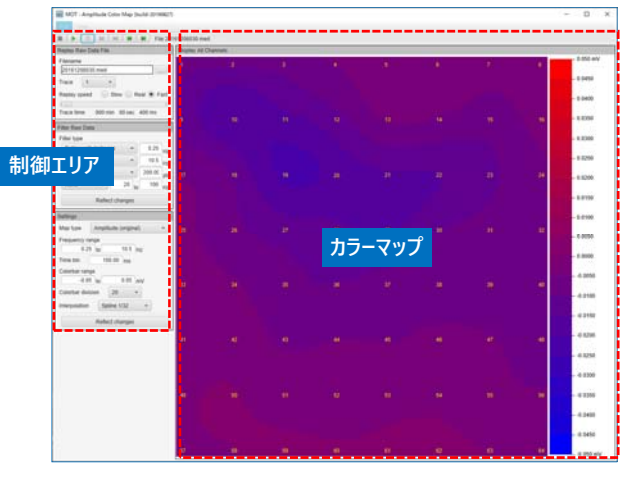

### 2.1. データファイルの読込み

制御エリアの Replay Raw Data パネル上で読込むデータファイルを選択します。データファイルは modat 形式または med 形式 (Conductor ファイル) に対応しています。

|                                 | Replay Raw Data File            | フリックして読込むデータファイルを選択。 |
|---------------------------------|---------------------------------|----------------------|
| データファイル読込み後に再生、<br>表示するトレースの選択。 | Filename                        |                      |
| データファイル読込み後の再生速度の選択。            | Trace                           |                      |
| データファイル読込み後の                    | Replay speed Slow Real Fast     |                      |
| 中王開知位置の歴代。                      | Trace time: 00 min 00 sec 00 ms |                      |

制御エリアの Replay Raw Data パネル。

この際、予めフィルター条件を設定していれば、ファイル読込み処理後にフィルター処理も行います。適用するフィルターの数だけ出現するプログレスウィンドウの数は増え、処理に時間を必要とします。適用するフィルター処理はデータファイル読込み後も変更可能で、変更後に Reflect changes ボタンをクリックします。

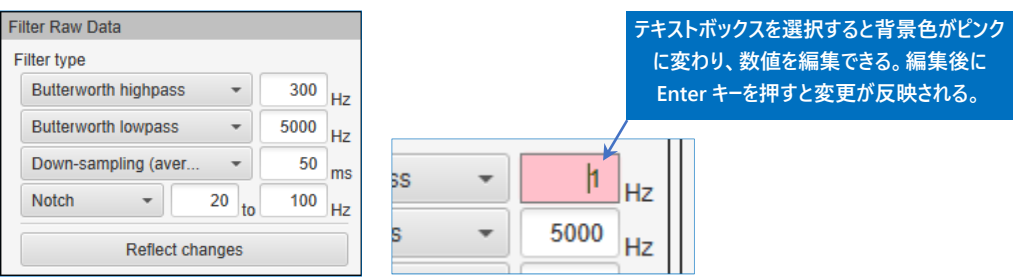

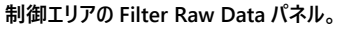

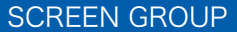

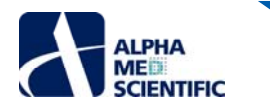

### Down-sampling について

Down-sampling (average), Down-sampling (median):

指定した時間窓ごとに X 軸を区切り、各区間で平均値または中央値を算出してその区間のデータ点とします。例えば「50 ms」と入力した場合、 未加工の modat ファイルは 0.05 ms ごとの離散値データのため、50 / 0.05 = 1000 分の 1 (20 kHz→20 Hz) のダウンサンプリングとなります。 Down-sampling:

指定したデータ点 (modat ファイルの場合、「50」と入力すれば 2.5 ms) ごとに X 軸を時間窓で区切り、その中心時間 (50 の場合は 25 点目) のデータをその区間のデータ点として置き換えます。未加工の modat ファイルでは 20000 / 50 = 400 Hz のダウンサンプリングとなります。

### 2.2. Settings タブ

データファイル読込み後 (プログレスウィンドウが消えた後)、カラーマップ表現の条件を指定します。 Map type には Amplitude (original) と Amplitude (corrected) があり、前者は Time bin で指定した区間ごとに電圧値の区間平均を取り、それを単純にカラー表現します。後者は Frequency range で指定した周波数帯域のリニアスペクトルの総和を元に、

> 電極の電圧値の区間平均 × 全電極の指定周波数帯域のリニアスペクトルの総和の電極平均 該当電極の指定周波数帯域のリニアスペクトルの総和

に従って補正した値でカラー表現します。なお、リニアスペクトルを算出する際の FFT サイズは 8192 (固定) であり、トレース全長で短時間フーリエ変換を行った後、得られたスペクトルの周波数ごとの平均値を上記の式に適用します。

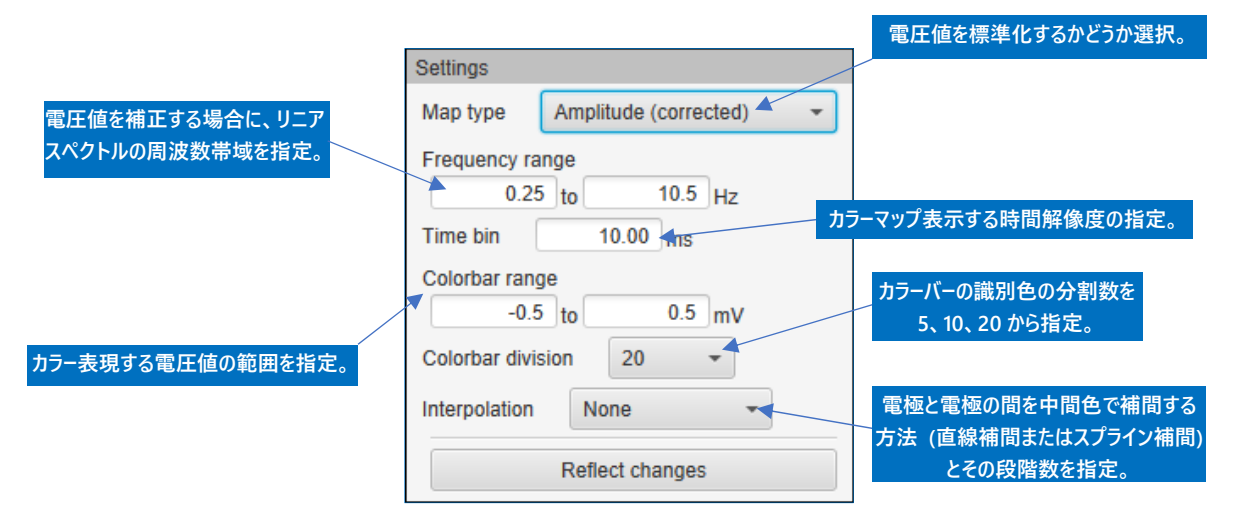

条件設定後、Execute をクリックしてカラーマップを作成します。条件を変更して結果を出力する場合は、その都度 Execute をクリックして再処理します。

# 2.3. Amplitude Color Map パネル

Settings パネルで設定した条件でのカラーマップを表示します。コマンドバーの再生ボタンをクリックすると、指定した再生速度での遅延時間の段階的 表示 (アニメーション表示)を行います。右クリックメニュー「Capture Image」により、その瞬時のカラーマップをクリップボードに保存し、画像処理ソフト に貼り付け可能です。

|          | Replay Raw Data File                       |               |
|----------|--------------------------------------------|---------------|
| 再生ホタン。   | Filename<br>20161208030.med                | Capture Image |
|          | Trace 1 -<br>Replay speed Slow Real • Fast | 20            |
| 再生速度の選択。 | Trace time: 000 min 00 sec 000 ms          |               |

アルファメッドサイエンティフィック株式会社

# 

# Multi Channel Burst Analysis

#### 1. 概要

Multi Channel Burst Analysis は分散培養神経回路網において認められる、多電極間で同時発生的に起こるバースト発火現象 (以下、同期バー ストとよぶ)の区間を検出し、その検出数や同期バースト幅、同期バースト間間隔等の数値指標を算出するツールです。入力ファイルとして Mobius Spike Sorter パッケージに含まれるモジュールによってスパイク検出、出力した Mobius 固有のスパイクタイムスタンプファイルを必要とします。同期バース トの検出アルゴリズムは向井らによる「神経回路網形成期における自発活動遷移過程の解析 (2002)」を元にしており、MOT 独自のオプションを加 えたものです。

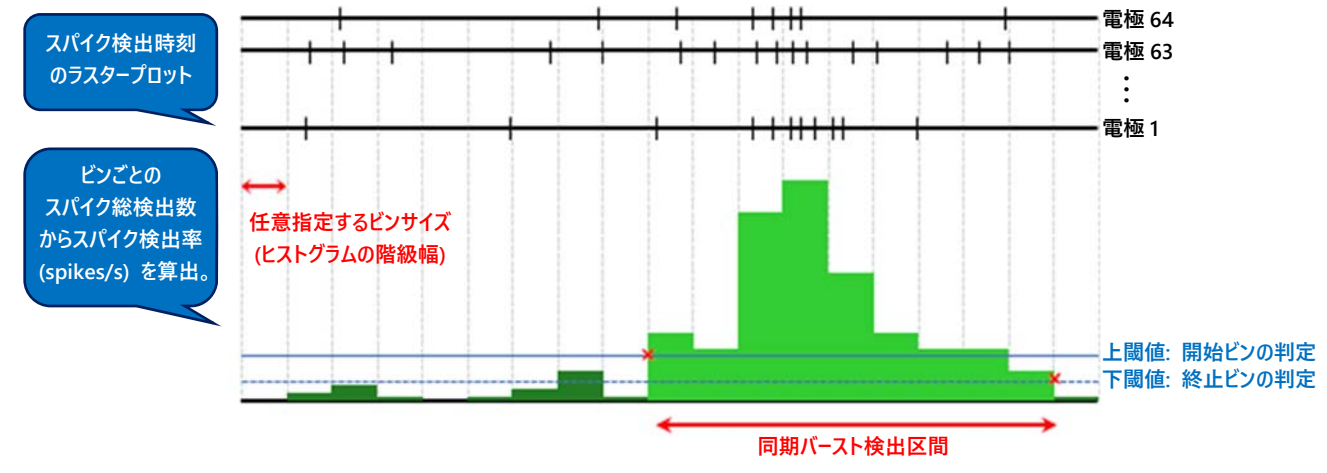

同期バースト区間の検出アルゴリズム。

#### 2. 操作手順

本ツールのウィンドウは①読込みファイルや解析条件の指定を行う Settings パネル、②全電極のラスタープロット及び、X 軸に時間、Y 軸に 1 秒あたりのスパイク検出数 (電極平均)を取ったヒストグラム (ASDR チャート; Array-wide Spike Detection Rate チャート)を表示するパネル、③検出した同期バーストの個々の数値指標をまとめたテーブル、④検出した同期バーストの数値指標についてトレースごとに集計したテーブルの4 領域に分かれます。

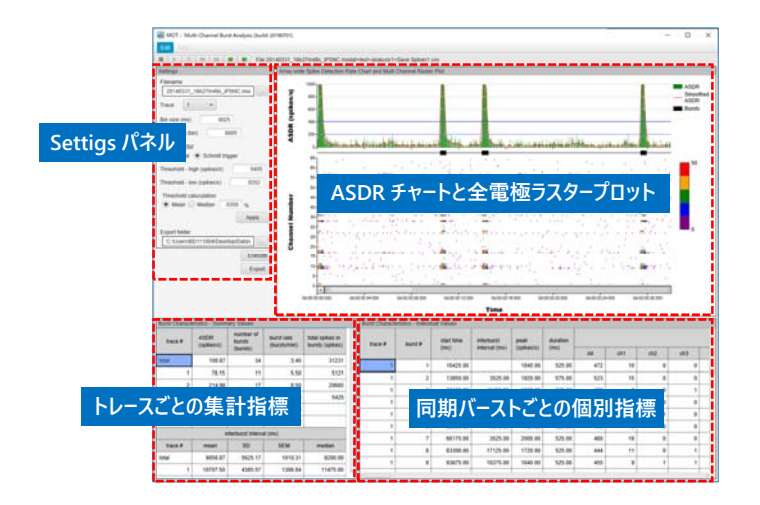

#### 2.1. データファイルの読込み

Settings パネル上の Filename 欄右の...ボックスをクリックして、読込むスパイクタイムスタンプファイルを選択します。選択後、ASDR チャートと全電 極ラスタープロットが表示されます。複数のトレースで構成されたスパイクタイムスタンプファイルの場合、Trace 欄で表示するトレースを変更します。

#### 2.2. 解析条件の設定と解析の実行

指定した解析条件は全トレースに共通して適用されます。

#### 解析条件について

Bin size (ms): ASDR チャート作図のための、X 軸のビンサイズ (ヒストグラムでの階級幅に相当)を指定します。クリックして選択後、背景色がピン クになり、数値を編集して Enter キーを押して変更を反映します (背景色が白に戻ります)。

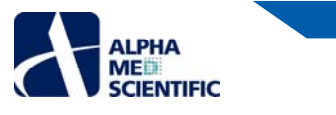

Smoothing (bin): 同期バースト区間の判定に際し、ASDR チャートをスムージングする場合は 0 より大きな値を指定します (各ビンの ASDR を指

定した前後のビン数の ASDR で平均した値にします)。 例えば下図のように MED ミニ・プローブ (16 電極) で取得したデータに おいて、ベースの発火頻度と同期バースト区間の発火頻度の差が乏しい場合に、低く設定した閾値で意図しない区間を同期 バーストとして検出する可能性があります。また、同期バースト区間でビンごとの発火の変動が激しい場合に、同区間を細切れ に多重検出する可能性もあります。そのような場合においてスムージング (赤線) した波形で閾値判定すると、誤検出率を抑

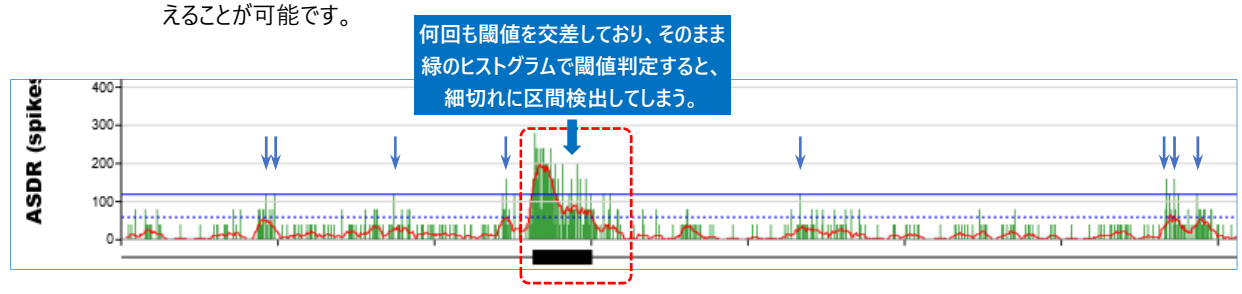

Burst detector: 閾値判定の方式を Normal と Schmitt triger から指定します。前者は単一の閾値 (Threshold - high) により、バーストの開 始ビンと終止ビンを判定します。後者は 2 つの閾値により、開始ビン (上閾値) と終止ビン (下閾値) を判定します。

Threshold - high (spikes/s): 同期バーストの開始ビンを判定する閾値です。

Threshold - low (spikes/s): 同期バーストの終止ビンを判定する閾値です。Threshold calculation で閾値を算出すると、上閾値の 50%の値 が入力されます。Threshold - high 以下の数値でなければなりません。

Treshold calculation: 閾値を任意指定せず、データに基づいて算出する場合に使用します。ASDR のトレース平均または中央値を選び、その値 を何倍 (X/100) するか指定した後、Applyを押すと自動的に閾値が設定されます。自動設定後も閾値の手動修正は 可能です。

解析条件を指定した後、Execute ボタンをクリックして、その他のパネルに結果を表示します。

# 2.3. ASDR チャートと全電極ラスタープロット

軸の表示範囲やラベルフォントの指定はメニューバーEditから「Preferences…」、またはパネル上の右クリックメニュー「Modifiy Chart…」から呼び出す Preferences ウィンドウ上で変更します。またチャート上のドラッグ&ドロップでX軸の表示範囲を任意拡大でき、範囲拡大後にシークバー左のボタン をクリックすることでトレース全長の表示に切替えが可能です。

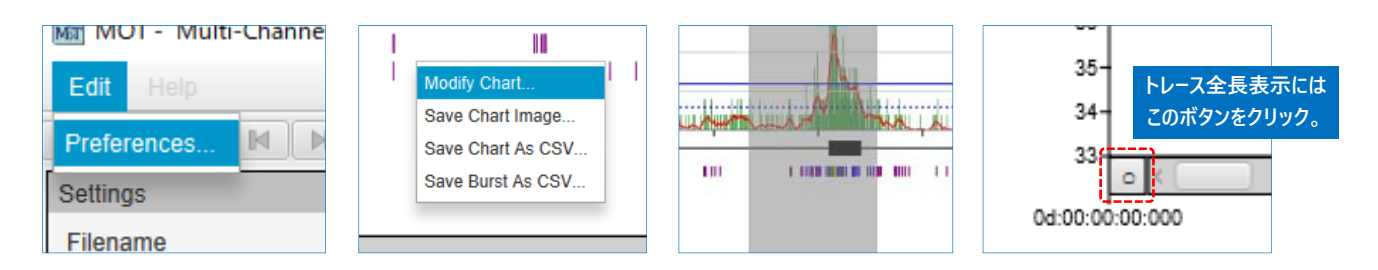

ASDR チャートは ASDR Chart Format タブ、全電極ラスタープロットは Raster Plot Format タブ上で設定変更します。Raster Plot Format タブの Plot Type 欄ではラスタープロットの表示色を指定できます。Black はラスターを黒の単色のみで表示し、Grayscale 及び Color はビンごとにラスターを グレースケールまたはカラースケールで 5 段階表示します。

| スパイク検出率レベル               | グレースケール                | カラースケール         |
|--------------------------|------------------------|-----------------|
| >4 (4 を超える検出率)           | 0 (黒)                  | 赤 (255, 0, 0)   |
| 4 (任意指定可能な表示上の最大スパイク検出率) | 0 (黒)                  | 赤 (255, 0, 0)   |
| 3                        | (255-最小レベル)×0.25       | 橙 (255, 165, 0) |
| 2                        | (255-最小レベル)×0.50       | 緑 (0, 128, 0)   |
| 1                        | (255-最小レベル)×0.75       | 青 (0, 0, 255)   |
| 0 (最小スパイク検出率)            | 255-最小レベル <sup>※</sup> | 紫 (128, 0, 128) |

背景色に白を設定した場合において、白に近い最小階調のグレースケールでの表示を避けるため、55を減算した階調で表示。

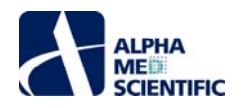

#### 2.4. Burst Characteristics - Individual Values パネル

検出した同期バーストの個々の数値指標について、バーストごと (一行ごと) にまとめたテーブルを示します。

| Burst Charact | eristics - Individ | lual Values | •             | _          | •        |     | •        |       |      |      |     | -   |    |     |      |   |
|---------------|--------------------|-------------|---------------|------------|----------|-----|----------|-------|------|------|-----|-----|----|-----|------|---|
|               | 2                  | 3           | 4             | 5          | 6        |     | <b>V</b> |       |      |      |     | 8   |    |     |      | ĥ |
| trace #       | burst #            | start time  | interburst    | peak       | duration |     |          |       |      |      |     |     |    |     |      |   |
|               |                    | (ms)        | intervai (ms) | (spikes/s) | (ms)     | All | ch1      | 2     | ch63 | ch64 | ch1 | ch2 | ch | 163 | ch64 |   |
| 1             | 1                  | 10500.00    |               | 280.00     | 1525.00  | 179 | 0        | 0     | 0    | 0    |     |     |    |     |      |   |
| 1             | 2                  | 38500.00    | 28000.00      | 360.00     | 800.00   | 126 | 0        | 0     | 0    | 0    |     |     |    |     |      |   |
| 1             | 3                  | 60550.00    | 22050.00      | 320.00     | 1425.00  | 175 | 0        | <br>0 | 0    | 0    |     |     |    |     |      | U |
| 1             | 4                  | 84375.00    | 23825.00      | 480.00     | 1375.00  | 200 | 0        | 0     | 0    | 0    |     |     |    |     |      |   |
| 1             | 5                  | 105750.00   | 21375.00      | 520.00     | 1200.00  | 194 | 0        | 0     | 0    | 0    |     |     |    |     |      |   |
| 1             | 6                  | 124925.00   | 19175.00      | 320.00     | 1525.00  | 188 | 0        | 0     | 0    | 0    |     |     |    |     |      |   |
| 1             | 7                  | 146900.00   | 21975.00      | 400.00     | 1250.00  | 192 | 0        | 0     | 0    | 0    |     |     |    |     |      | 1 |

| 項目番号                  | 名称                                        | 説明                        |
|-----------------------|-------------------------------------------|---------------------------|
| 1                     | trace #                                   | トレース番号。                   |
| 2                     | burst #                                   | バースト番号。                   |
| 3                     | start time (ms)                           | バースト開始ビン。                 |
| 4                     | interburst interval (ms)                  | バ−スト間間隔 (開始ビン-開始ビンの差)。    |
| 5 peak (spikes/s) パース |                                           | バースト区間中の最大 ASDR ビンの ASDR。 |
| 6                     | duration (ms)                             | バースト幅 (終止ビン-開始ビンの差)。      |
| 7                     | spikes in a burst (spikes)                | バースト区間中の総スパイク検出数。         |
| 8                     | interval between 1st and last spikes (ms) | バースト区間中の最終-先頭スパイクの間隔。     |

テーブル内容についてはドラッグ&ドロップにより範囲指定し、右クリックメニュー「Copy Result」を選択することで、該当範囲の数値データをクリップボードに保存できます。また「Save Results...」を選択した場合は、テーブル全体を csv 形式にてファイル出力できます。

|   |   | (ms)      | interval (ms) |
|---|---|-----------|---------------|
| 1 | 1 | 10500.00  |               |
| 1 | 2 | 38500.00  | 28000.0       |
| 1 | 3 | 605 Copy  | Results 0.0   |
| 1 | 4 | 843 Save  | Results 5.0   |
| 1 | 5 | 105750.00 | 21375.0       |
| 1 | 6 | 124925.00 | 19175.0       |
|   |   |           |               |

#### 2.5. Burst Characteristics - Summary Values パネル

検出した同期バーストの数値指標について、トレースごとに集計したテーブルを示します。

| trace # | ASDR<br>(spikes/s) | number of<br>bursts<br>(bursts) | burst rate<br>(bursts/min) | total spikes in<br>bursts (spikes) |
|---------|--------------------|---------------------------------|----------------------------|------------------------------------|
| total   | 100.87             | 33                              | 3.30                       | 32726                              |
| 1       | 78.15              | 11                              | 5.50                       | 5261                               |
| 2       | 214.98             | 15                              | 7.50                       | 21389                              |
| 3       | 115.58             | 7                               | 3.50                       | 6076                               |
| 4       | 88.48              | 0                               | 0.00                       |                                    |
| 5       | 7.15               | 0                               | 0.00                       |                                    |
|         | <u>6</u> in        | terburst interva                | ıl (ms)                    |                                    |
| trace # | mean               | SD                              | SEM                        | median                             |
| total   | 10595.83           | 7295.49                         | 1331.97                    | 10825.00                           |
| 1       | 10707.50           | 4367.27                         | 1381.05                    | 11475.00                           |
| 2       | 7894.64            | 4130.06                         | 1103.81                    | 8612.50                            |

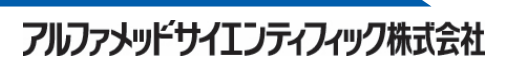

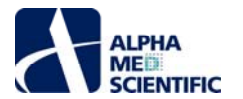

| 2       | 1573.33  | 514.30            | 132.79  | 1325.00  |
|---------|----------|-------------------|---------|----------|
| 3       | 1407.14  | 563.42            | 212.95  | 1500.00  |
| 4       |          |                   |         |          |
| 5       |          |                   |         |          |
|         | 9 spik   | es in a burst (sp | ikes)   |          |
| trace # | mean     | SD                | SEM     | median   |
| total   | 39667.88 | 21684.79          | 3774.84 | 39160.00 |
| 1       | 19130.91 | 1053.01           | 317.49  | 19000.00 |
| 2       | 57037.33 | 17906.74          | 4623.50 | 47200.00 |
| 3       | 34720.00 | 14206.06          | 5369.39 | 41240.00 |
| 4       |          |                   |         |          |
| 5       |          |                   |         |          |
|         |          |                   |         |          |

| 項目番号 | 名称                              | 説明                        |
|------|---------------------------------|---------------------------|
| 1    | trace #                         | トレース番号。                   |
| 2    | ASDR (spikes/s)                 | 電極全体での平均スパイク検出率。          |
| 3    | number of bursts (bursts)       | バースト検出数。                  |
| 4    | burst rate (bursts/min)         | バースト検出率。                  |
| 5    | total spikes in bursts (spikes) | バースト区間内の総スパイク検出数。         |
| 6    | interburst interval (ms)        | バースト間間隔 (開始ビン-開始ビンの差)。    |
| 7    | peak (spikes/s)                 | バースト区間中の最大 ASDR ビンの ASDR。 |
| 8    | duration (ms)                   | バースト幅 (終止ビン-開始ビン)。        |
| 9    | spikes in a burst (spikes)      | バースト区間内の総スパイク検出数。         |

6-7 についてはトレースごとに検出バーストのバースト平均、標準偏差、標準誤差、中央値を算出。

テーブルはドラッグ&ドロップにより範囲指定し、右クリックメニューの Copy Result で該当範囲の数値データをクリップボードに保存できます。また Save Results...を選択した場合は、テーブル全体を csv 形式にてファイル出力できます。

#### 2.6. 解析結果の一括出力

Settings パネル上 Export folder で出力先を指定し、Export ボタンをクリックして一括出力します。出力する内容は Preferences ウィンドウの Batch Export タブで指定します。

| i Preferences                                            |                          | × |                             |
|----------------------------------------------------------|--------------------------|---|-----------------------------|
| ASDR Chart Format Raster Pl                              | ot Format Batch Export   |   |                             |
| Export Trace<br>Format Single All                        | (in each)   All (in one) |   |                             |
| Axis Options<br>Format      bmp png                      |                          |   |                             |
| Spike events                                             | Spikes events            |   | ここをクリックして                   |
| Chart CSV<br>Chart<br>Burst                              | Chart<br>Burst           |   | 出力先を指定。       Export folder |
| Information CSV     Summary values     Individual values | Summary values           |   | C:\Users\BD111004\Desktop   |
| V Details                                                | Details                  |   | Execute                     |
| s                                                        | Set Default OK Cancel    |   | Export                      |

#### Batch Export タブの設定項目について

Export Trace: 結果を出力するトレースを指定します。Single は表示中のトレースのみ、All (in each) は全てのトレースを個別ファイルに、All (in one) は 1 つのファイルに出力します。

|                                       | ALC: NO. 1 |             |     |            |          |          |        |
|---------------------------------------|------------|-------------|-----|------------|----------|----------|--------|
|                                       | 1 trai     | te # burst# |     | -1000      | -975     | -950     | -9     |
|                                       | 2          | 1           | -1  | 21.81818   | 25.45455 | 29.09091 | 32.727 |
|                                       | 3          | 1           | 2   | 29.09091   | 36.36364 | 36.36364 | 36.363 |
|                                       | 4          | 1           | 3   | 47.27273   | 47.27273 | 36.36364 | 43.636 |
|                                       | 5          | 1           | - 4 | 21.81818   | 18.18182 | 21.81818 | 25,454 |
|                                       | 6          | 1           | - 5 | 29.09091   | 25.45455 | 25,45455 | 21.818 |
|                                       | 7          | 1           | 6   | 29.09091   | 29.09091 | 29.09091 | 29.090 |
|                                       | 8          | 1           | 7   | 43.63636   | 54.54545 | 47.27273 | 43.636 |
| All (in one) を指定すると、                  | 9          | 1           | 8   | 10.90909   | 18.18182 | 18.18182 | 21.818 |
|                                       | 10         | 1           | - 9 | 36.36364   | 36.36364 | 29.09091 | 32.727 |
| ――――――――――――――――――――――――――――――――――――― | 11         | 1           | 10  | 25.45455   | 29.09091 | 29.09091 | 29,090 |
| 1] 生け (夜祝のトレースの                       | 12         | 1           | 11  | 32.72727   | 32.72727 | 32.72727 | 29.090 |
|                                       | 13         |             |     |            |          |          |        |
| 結果がリストされる。                            | 1.4        | 2           | 1   | 58.18182   | 50.90909 | 54,54545 | 54.545 |
|                                       | 15         | 2           | 2   | 47.27273   | 61.81818 | 69.09091 | 65,454 |
|                                       | 16         | 2           | 3   | 83.63636   | 90.90909 | 98.18182 | 112.72 |
|                                       | 17         | 2           | -4  | 65.45455   | 65.45455 | 69.09091 | 69.090 |
|                                       | 18         | 2           | 5   | 61.81818   | 58.18182 | 58.18182 | 58.181 |
|                                       | 19         | 2           | - 6 | 65.45455   | 61.81818 | 61.81818 | 61.818 |
|                                       | 20         | 2           | 7   | 36 36 36 4 | 43.63636 | 40       | 47.272 |

アルファメッドサイエンティフィック株式会社

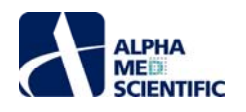

Chart Image: Array-wide Spike Detection Rate Chart and Multi Channel Raster Plot パネルのチャート画像を出力します。 bmp または png 形式から指定します。 Export Trace で All (in one) を指定しても All (in each) 同様にトレースごとの個別出力になります。 またテキ ストボックスに入力したテキストは、出力ファイル名の末尾に「読込みファイル名+テキスト」の形式で追加されれます (Chart CSV、 Information CSV でも同様です)。

| Xa,                                                              | Summary values    | Summary val    |
|------------------------------------------------------------------|-------------------|----------------|
| 20140221_1Ch                                                     | Individual values | Individual val |
| 20140331_16n<br>27m49s_iPSNC                                     | ✓ Details         | abcdefqhijk    |
| .modat+test+<br>analysis1+Sav<br>e<br>Spikes1abcdef<br>ghijk.csv |                   |                |

Chart CSV: ASDR チャートの数値データを出力します。 Chart はトレース全体を、Burst はバースト区間(後述)のみを出力します。 後者の区間は ASDR Chart Format タブ上の Save Burst As CSV で指定します。 同期バースト開始ビン (Start time) または ASDR ピークビン (Peak time)を起点に前後の範囲を Export range (ms)で指定します。

| -Save Burst As CSV     |              |
|------------------------|--------------|
| Center of export range | Start time 👻 |
| Export range (ms)      | 1000         |

Information CSV: Summary values 及び Individual values は 2 つの Burst Characteristics パネルの数値データ (右クリックメニュー「Save Results...」と同じ出力ファイル) です。 Details は下図に示す通り、検出バーストごとに含まれるスパイクの電極番号と検出時刻 を網羅した詳細情報です。

| 4 | A       | В       | С  | D        |
|---|---------|---------|----|----------|
|   | trace # | burst # | ch | time (ms |
|   | 1       | 1       | 43 | 1038     |
|   | 1       | 1       | 17 | 1039     |
|   | 1       | 1       | 36 | 10434.   |
|   | 1       | 1       | 33 | 10434.   |
|   | 1       | 1       | 49 | 10438.   |
|   | 1       | 1       | 27 | 1043     |
|   | 1       | 1       | 9  | 10442.   |
|   | 1       | 1       | 63 | 1045     |
| ) | 1       | 1       | 41 | 10450.   |
| 1 | 1       | 1       | 9  | 10452.   |
| 2 | 1       | 1       | 17 | 10453    |
| 3 | 1       | 1       | 10 | 10454    |
| 1 | 1       | 1       | 41 | 10456.   |
| 5 | 1       | 1       | 10 | 1046     |

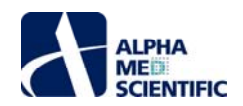

# Peri-Event Time Histogram

#### 1. 概要

Peri-Event Time Histogram (以下 PETH) は繰り返しのある電気刺激等のイベントについて、そのイベント前後で検出したスパイク数を全イベントで 累積し、ヒストグラムとして表すツールです。

#### 2. 操作手順

本ツールのウィンドウは、向かって左の制御エリアと右の結果表示エリアに分かれ、結果表示エリアは3つのタブウィンドウで構成されます。制御エリアは 各タブで共通です。結果表示エリアの Chart タブはイベントチャートや任意に選択した1電極の1トレースの生データ波形等を表示し、 Raster/Histogram タブはその PETH やイベント周囲時間ラスタープロット等を表示します。64 Ch Raster タブではイベント周囲時間ラスタープロットを 64 電極分全て表示します。

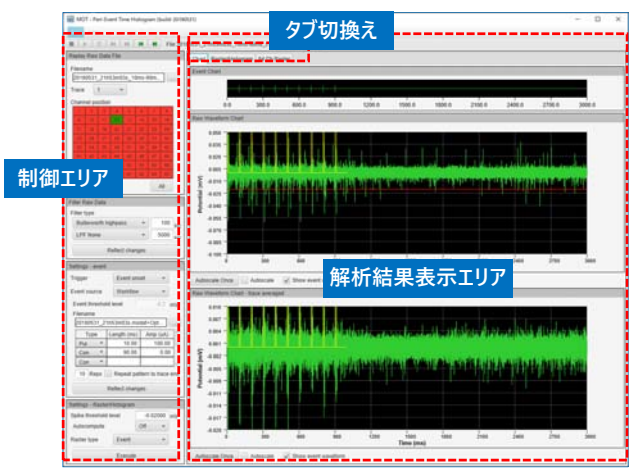

Chart タブ。

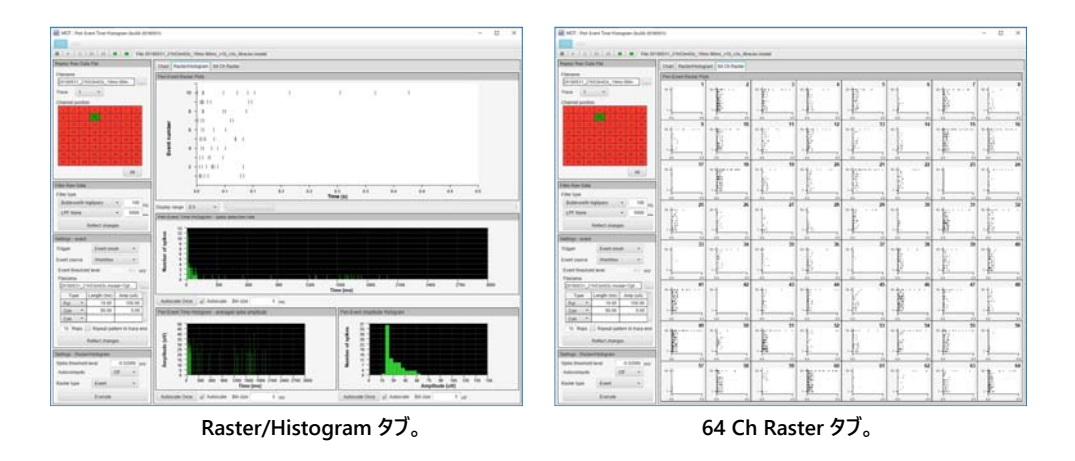

#### 2.1. データファイルの読込み

制御エリアの Replay Raw Data パネル上で読込むデータファイルを選択します。データファイルは modat 形式に対応しています。 Channel position は電極番号をクリックして選択しますが、矢印キーでも番号を切換え可能です (電極番号をクリックして選択後、↑キーまたは←キーで1電極前へ、 ↓キーまたは→キーで1電極後へ進む)。

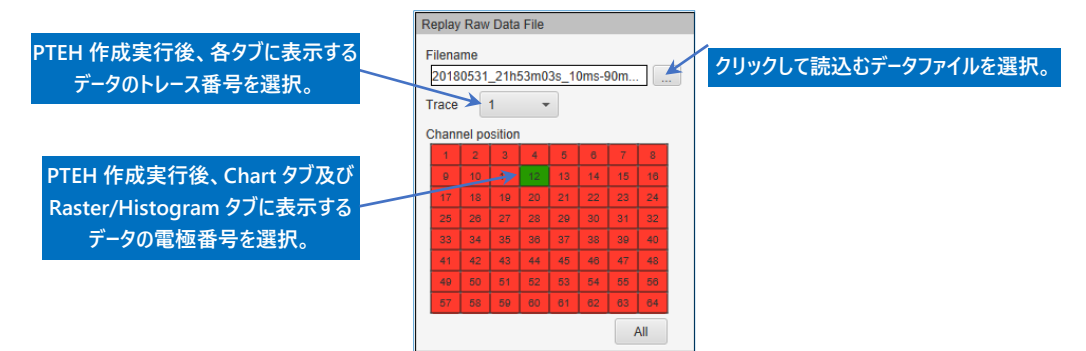

データファイルを読込み、イベント周囲時間ラスタープロット及びヒストグラムの作成を実行した後に、表示するトレースと電極番号を指定する。

10

アルファメッドサイエンティフィック株式会社

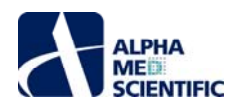

#### 2.2. フィルター処理の適用

必要に応じてデータファイルに PETH 作成前のプレフィルター処理を適用します。なお、この工程は必ずしも必要ありません。ハイパスフィルターはバター ワース (Butterworth)のみ、ローパスフィルターはバターワースとベッセル (Bessel)から選択します。ローパスフィルターのカットオフ周波数については 5000 Hz までの制限があります。それぞれ条件を設定した後 Reflect changes をクリックすると、読込んだデータファイルにフィルター処理が適用さ れ、Raw Waveform Chart パネルや Raw Wavform Chart - trace averaged パネルの波形がフィルター処理後の波形に変化します。

| Filter Raw Data<br>Filter type |       |      |    | クリックすると背景色がピンクになり、<br>編集後 Enter キーを押すことで変更が |
|--------------------------------|-------|------|----|---------------------------------------------|
| Butterworth highpass           | •     | 100  | Hz | 反映される。                                      |
| Reflect cha                    | anges | 5000 | Hz | 指定したフィルター処理を適用する<br>際にこのボタンをクリックする。         |

#### 2.3. イベントトリガーの設定

PETH 作成に必要なイベントトリガーを設定します。Trigger 欄から Event onset または Trace onset を選択します。前者は1トレース中に複数回の イベントが存在する場合、各イベントを独立したトリガーとして扱います。後者は1トレース中に複数回のイベントが存在する場合も、トレース開始時 刻をトリガーとして扱います。

|                              | Settings - event            |                      |                    |                                              |
|------------------------------|-----------------------------|----------------------|--------------------|----------------------------------------------|
|                              | Trigger                     | Event ons            | et 👻               |                                              |
|                              | Event source                | Workflow             | •                  |                                              |
| Amp (uA)が 0 以外の Pulse または    | Event threshold<br>Filename | level                | -0.2 mV            | Event source で Workflow を<br>選択した場合は、ここをクリック |
| Const について、その開始時刻をイベント       | 20180531_21h                | In53m03s.modat+Opt   |                    | してワークフローを指定する。                               |
| 時刻とみなす。右の例では 0 ms、100 ms     | Type L<br>Pul ▼             | Lengtn (ms)<br>10.00 | Amp (uA)<br>100.00 |                                              |
| の2個所に1ヘントトリカーか発生すること<br>になる。 | Con 🔻                       | 90.00                | 0.00               |                                              |
| 16-0-00                      | Con 🔻                       | 10                   | -10 🔍              | 刺激パターン編集後は、ここを                               |
|                              | 1 Reps                      | Repeat pat           | tern to trace end  | クリックして変更を反映させる。                              |
|                              | R                           | eflect chang         | es 🔸               |                                              |

次に Event source 欄から Raw Data または Workflow を選択します。前者は読込んだデータファイルに振幅閾値を設定し、その閾値と入力信号 との交点をイベント時刻とします。具体例として分散培養神経回路網での電気刺激誘発応答計測を考えると、誘発される活動電位よりも電気刺 激によるアーチファクトの振幅の方が大きくなるため、イベントトリガーとするアーチファクトのみ検出するよう閾値レベルを調整できます。閾値レベルは Event threshold level 欄だけでなく、チャート上の閾値カーソルを直接ドラッグ&ドロップすることでも変更可能です。後者の Workflow を選択した 場合は、データ取得時に生成した~+acquisition.mofloを読込んで、適用した刺激パターンの情報を取得し、刺激パルス発生タイミングを自動的 にイベントトリガーとして取り扱います。また、Workflowを読込まず(または読込んだ後)刺激パターンを任意編集することも可能です。

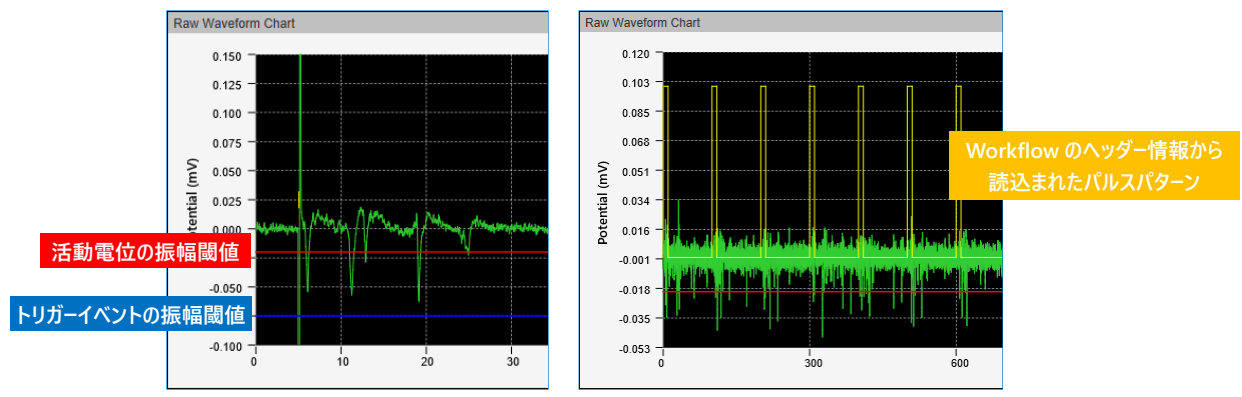

Raw Data によるイベントトリガーの設定 (左) と Workflow によるイベントトリガーの設定 (右)。

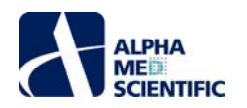

#### 2.4. PTEH 作成の実行

| Settings - Raster/Histogram |       |    |   |   |  |  |  |  |  |  |  |
|-----------------------------|-------|----|---|---|--|--|--|--|--|--|--|
| Spike threshold le          | -0.0  | mV |   |   |  |  |  |  |  |  |  |
| Autocompute                 | Off   | -  | ] |   |  |  |  |  |  |  |  |
| Raster type                 | Event |    | - | ] |  |  |  |  |  |  |  |
|                             |       |    |   |   |  |  |  |  |  |  |  |

スパイク検出の振幅閾値を設定します。閾値レベルはデータファイル読込み後に Autocompute の On/Off に従って自動設定されます。 On の場合 は以下の計算式

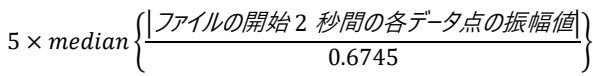

に従って、電極ごとに異なる閾値レベルを自動設定します。Off の場合は全電極-0.02 mV と自動設定します。どちらも閾値と入力信号の交点から 後の 0.5 ms の範囲では続くスパイク検出判定を行いません。スパイク検出時刻は Mobius でのシュミットトリガー方式と同様に、閾値との交点から 1/2 閾値との交点までの区間の信号ピーク振幅の時刻であり、ピーク振幅はその区間の極値です。また、Execute をクリックして PETH 作成する前で あれば、電極ごとに閾値レベルを手動編集できます。Raster type では Raster/Histogram タブの Peri-Event Raster Plots パネルに表示するチャー トの種類を指定します (「3.2.1. Peri-Event Raster Plots パネル」を参照)。

#### 3.1. Chart タブ

#### 3.1.1. Event Chart パネル

PETH 作成の実行後に表示されるイベント発生時刻のタイムチャートです。軸の編集は行えず、右クリックメニューもありません。

| Event Chart |     |    |     |     |      |    |   |       |     |      |       |   |      |       |      |       |      |   |       |    |      |  |
|-------------|-----|----|-----|-----|------|----|---|-------|-----|------|-------|---|------|-------|------|-------|------|---|-------|----|------|--|
|             |     |    |     |     |      |    |   |       |     |      |       |   |      |       |      |       |      |   |       |    |      |  |
|             |     |    |     |     | _    |    |   |       |     |      |       |   |      |       |      |       |      |   |       |    |      |  |
|             |     |    |     |     |      |    |   |       |     |      |       |   |      |       |      |       |      |   |       |    |      |  |
|             |     |    | 1   |     | 1    |    |   |       |     | 1    | 1     |   |      |       |      |       | 1    |   | 1     |    |      |  |
|             | 0.0 | 30 | 0.0 | - 0 | 500. | .0 | 9 | 900.0 | 12( | 0.00 | 1500. | ) | 1800 | ).0 2 | 2100 | .0 24 | 00.0 | 2 | 700.0 | 30 | 0.00 |  |

#### 3.1.2. Raw Waveform Chart パネル

データファイル読込み後に表示される1電極の1トレースの生波形チャートです。Replay Raw Data File パネルの Trace 及び Channel position で表示するトレース番号と電極番号を指定します。赤いカーソルはスパイク検出の振幅閾値、青いカーソルはイベント検出の振幅閾値 (Event source で Raw data を選択時のみ表示)、黄色い線はアーチファクトを表し、チャート下の Show event waveform のチェックを外すと非表示にできます。

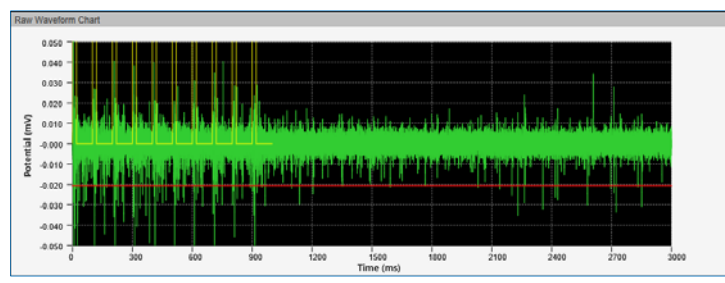

X 軸及び Y 軸の表示範囲は、最大値または最小値をクリックして編集することで変更します。また右クリックメニューよりチャート画像 (Capture Image)、数値データ (Copy Data、※20190701 版では未実装) をクリップボードに保存できます。 Apply Threshold to All Channels を選択 すると、表示中の閾値をその他の電極全てに適用します。

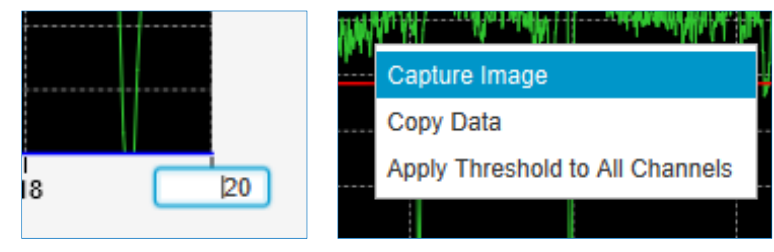

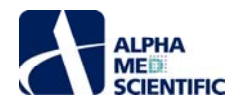

チャート下の Autoscale Once をクリックすると表示中の Y 軸の値の最大値、最小値に従って軸を自動調整します。Autoscale ボックスにチェック を入れると、電極番号を切り替える度に軸を自動調整します。

#### 3.1.2. Raw Waveform Chart - trace averaged パネル

PETH 作成後に表示される1 電極の全トレースを加算平均した生波形チャートです。加算平均によりランダムノイズと自発発火は打ち消し合いますが、全体的に信号の振幅自体も小さくなります。Raw Waveform Chart パネルと同様に軸の編集、右クリックメニューの呼び出しが可能です。

#### 3.2. Raster/Histogram タブ

#### 3.2.1. Peri-Event Raster Plots パネル

Settings - Raster/Histogram パネルの Raster type で Electrode を選択すると、X 軸を時間、Y 軸を電極番号とする 1 トレースごとのラスター プロットを表示します。

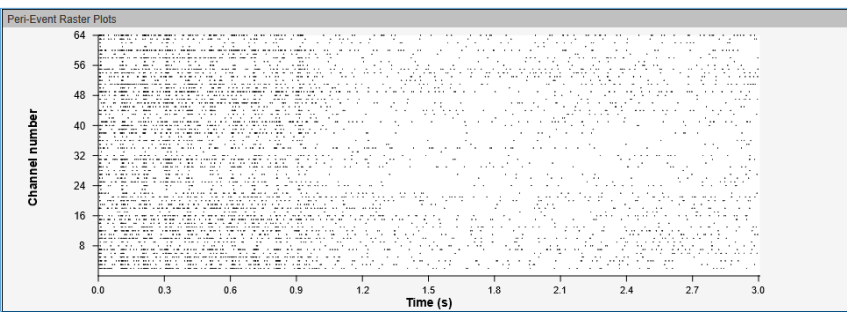

Event を選択すると、X 軸を時間、Y 軸をイベント番号とする 1 電極 1 トレースごとのラスタープロットを表示します。時刻 0 がイベントの発生時刻 になるため、イベント後の応答発生タイミングや、イベントの繰り返しによる応答の再現性を視覚化できます。

| Peri-Event R                                                                                                    | aster Plots |           |      |          |     |                 |      |      |     |     |     |  |
|----------------------------------------------------------------------------------------------------|-------------|-----------|------|----------|-----|-----------------|------|------|-----|-----|-----|--|
| Fer-Event R<br>Event n<br>Event<br>Event<br>Even | aster Plots | 1 11 1 11 | 1 11 | 1 1111 1 | I   | IJ              | 11 1 | 1 11 |     |     |     |  |
|                                                                                                    | -11         |           |      |          |     |                 |      |      |     |     |     |  |
|                                                                                                    | 0.0         | 0.3       | 0.6  | 0.9      | 1.2 | 1.5<br>Time (s) | 1.8  | 2.1  | 2.4 | 2.7 | 3.0 |  |
|                                                                                                    |             |           |      |          |     | Time (3)        |      |      |     |     |     |  |

どちらもチャート下の Display range により 1 画面の表示範囲を指定でき、スライダーで範囲を変更します。また軸の最大値、最小値をクリックし て数値を直接編集することでも表示範囲を指定できます。右クリックメニューより画像 (Capture Image) 及び数値データ (Copy Data) をクリッ プボードに保存できます。Raster type で選択していないチャートの情報もコピーできます。

|             | ·                         | - 1 | Α    | В               | С     | D     | E     | F      |          | A       | В               | С               | D     | E      |
|-------------|---------------------------|-----|------|-----------------|-------|-------|-------|--------|----------|---------|-----------------|-----------------|-------|--------|
|             |                           | i H | ch # | Spike time (ms) |       |       |       |        | 1        | Event # | Event time (ms) | Spike time (ms) |       |        |
| 1.87        | Conture Image (Fleetrade) | . 3 | 2    | 5.15            | 6.3   | 8.15  | 9.25  | 19     | 2        | 1       | 0               | 7.6             | 25.9  | 64.55  |
| · · · · · · | Capture Image (Electrode) | 4   | 3    | 4               | 7.65  | 12.25 | 20.15 | 22.25  | 3        | 2       | 100             | 1.85            | 8.1   | 11.35  |
| 1 . 11      | Conv Data (Electrada)     | . 5 | 4    | 5.55            | 6.7   | 8.6   | 11.3  | 14.4   | 4        | 3       | 200             | 9.6             | 11.6  | 12.75  |
| 1.1         | Copy Data (Electrode)     | • P | 5    | 4.1             | 5.7   | 7.1   | 21.3  | 19.55  | 5        | 4       | 300             | 8.9             | 14.8  | 41.1 ( |
| 1. 10       | Capture Image (Event)     | 1 8 | 7    | 4.75            | 7.5   | 10.4  | 11.35 | 17.3   | 6        | 5       | 400             | 79.85           |       |        |
| in in       | - Capture Image (Event)   | . 9 | 8    | 15.9            | 110.3 | 119.1 | 222.3 | 234.9  | 7        |         | 500             | 12.15           | 22.65 | 71.65  |
|             | Conv Data (Event)         | 0   | 9    | 6.2             | 10.1  | 44.45 | 77.75 | 108.7  | <i>'</i> |         | 500             | 15,15           | 33.05 | 71.05  |
|             | Copy Data (Lvent)         | 1   | 10   | 4.5             | 9.75  | 12.85 | 15.8  | 37     | 8        | 7       | 600             | 9.4             | 20.35 | 24     |
| · · · ·     |                           | - 2 | 11   | 16.75           | 27.5  | 52.85 | 182.6 | 190.35 | 9        | 8       | 700             | 17.1            | 50.7  | 59.2   |
|             |                           | " 3 | 12   | 4.35            | 6.25  | 7.2   | 9     | 13     | 0        | 9       | 800             | 2.25            | 32.65 | 35.3   |
|             |                           | - 4 | 13   | 4.8             | 7.65  | 9.3   | 10.65 | 14.15  |          |         | 000             |                 | 02.00 | 0.010  |
|             |                           | - 5 | 14   | 11.05           | 12.6  | 14    | 21.55 | 34.7   | 1.1      | 10      | 900             | 10.2            | 30.15 | 52.25  |
|             |                           | 6   | 15   | 3.55            | 6.4   | 7.8   | 30.75 | 57.15  | 12       |         |                 |                 |       |        |
|             |                           | 7   | 40   | 77              | 27.25 | 20.7  | 40.4  | 74.5   |          |         | 1               |                 |       |        |

#### 3.2.2. Peri-Event Time Histogram - spike detection rate パネル

X 軸を時間、Y 軸をスパイク検出数とする 1 電極 1 トレースごとのヒストグラムを表示します。時刻 0 がイベントの発生時刻になるため、イベント発生により誘発される定まった応答が存在する場合、その潜時が含まれるビン (階級)のスパイク検出数 (度数) は他のビンより大きくピークとして現れます。X 軸の解像度 (ヒストグラムの階級の幅) はチャート下の Bin size で指定します。右クリックメニューより、表示範囲中の画像データ (Copy Image) 及び数値データ (Copy Data) をクリックボードに保存できます。

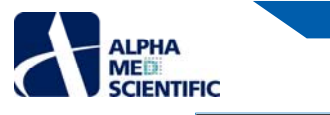

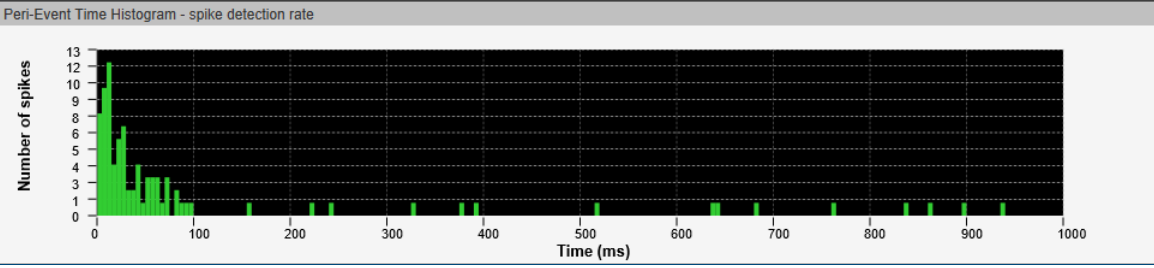

#### 3.2.3. Peri-Event Time Histogram - averaged spike amplitude パネル

X 軸を時間、Y 軸を検出したスパイクの平均ピーク振幅とする 1 電極 1 トレースごとのヒストグラムを表示します。X 軸の解像度 (ヒストグラムの階 級の幅) はチャート下の Bin size で指定します。 右クリックメニューより、表示範囲中の画像データ (Copy Image) 及び数値データ (Copy Data) をクリックボードに保存できます。

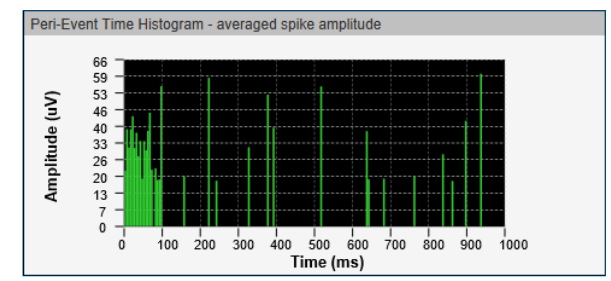

#### 3.2.4. Peri-Event Amplitude Histogram パネル

X 軸をスパイクのピーク振幅、Y 軸をスパイク検出数とする 1 電極 1 トレースごとのヒストグラムを表示します。X 軸の解像度 (ヒストグラムの階級の 幅) はチャート下の Bin size で指定します。右クリックメニューより、表示範囲中の画像データ (Copy Image) 及び数値データ (Copy Data) をク リックボードに保存できます。

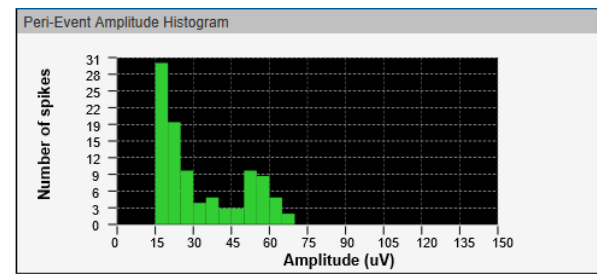

#### 3.3. 64 Ch Raster

全 64 電極のイベント周囲時間ラスタープロットを表示するタブです。X 軸は Raster/Histogram タブの 1 電極イベント周囲時間ラスタープロットに連動します。右クリックメニューより画像を保存でき (Copy Image)、また電極ごとに個別での画像ファイル出力も可能です (Capture all images individually)。

| ALCONT NAME OF |    |     |            |            |       |   |       |
|----------------|----|-----|------------|------------|-------|---|-------|
| 1              | R  | E   | 16         | Bis        |       | W |       |
|                | 1  | TR. |            | The second | 1     | 下 |       |
| 1×             | W  |     |            |            | - Ber |   |       |
|                |    | 12  | 18         |            | W.    |   |       |
|                |    |     | 1          | 1          | 16    | R |       |
|                | 14 | 10  | The second |            |       | 1 |       |
| 韵              |    |     |            |            |       |   | ***** |
|                |    |     |            | 1          | 12    |   |       |

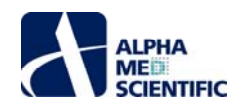

#### 1. 概要

Power Spectrum Analsysi は生データ波形を短時間フーリエ変換し、電極ごとのパワースペクトル密度 (power spectrum density、以下 PSD) をグ ラフ化、またスペクトログラムを表示するツールです。得られた PSD から、指定した周波数範囲の PSD の合計値及び PSD の最大値を求める Post hoc 解析 (事後解析) オプションを備えています。

#### 2. 操作手順

本ツールのウィンドウは、下図に示すように制御エリア、PSD チャート、スペクトログラム、事後解析の結果テーブルの4 領域から構成されます。制御エリアの Settings パネル上で解析するデータファイルを読込み、各種の解析条件を設定した後に Execute をクリックすることで、その他3 領域に結果を表示します。

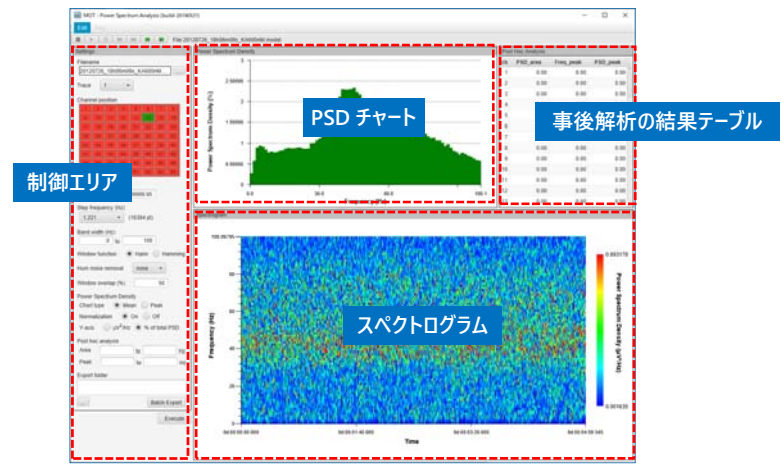

Power Spectrum Analsys のメインウィンドウ。

#### 2.1. データファイルの読込み

制御エリアの Settings パネル上で読込むデータファイルを選択します。データファイルは modat 形式に対応しています。

| Settings   |        |           |     |     |    |     |          |
|------------|--------|-----------|-----|-----|----|-----|----------|
| Filename   |        |           |     |     |    |     |          |
|            |        |           |     |     |    |     |          |
| Trace      |        | クリックしてデータ |     |     |    |     |          |
| Channel po | sition | 1         |     |     |    |     | ノアイルを選択。 |
| 1 2        | 3      | 4         | 5   | 6   | 7  | 8   |          |
| 9 10       | 11     | 12        | 13  | 14  | 15 | 16  |          |
| まずは解       | 析する    | るデー       | タファ | イルを | 選扔 | はる。 |          |

#### 2.2. 解析条件の設定

データファイル読込み後、解析条件を設定します。テキストボックスをクリックで選択すると、背景色がピンクに変わって編集できる状態になり、編集後 に Enter キーを押して変更を反映させます (背景色は白に戻ります)。

| 0/ 08 08 0         | 0 01    | 02    | 03 | 04 |
|--------------------|---------|-------|----|----|
| Trace time (ms)    |         |       |    |    |
| 0 to               | 2999999 | .95   |    |    |
| Step frequency (Hz | )       |       |    |    |
| 1.221 -            | (16384  | 4 pt) |    |    |
| Band width (Hz)    |         |       |    |    |
| 0.                 | 41      | 000   |    |    |

編集後に Enter キーを押さないと変更は反映されない。

SCREEN GROUP

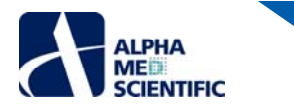

# 解析条件について

Trace time (ms): データファイルの解析対象区間を指定します。解析対象区間の終端において、FFT サイズで分割できない残余区間は解析から 除外します。

Step frequency (Hz): 求める PSD の周波数解像度を指定します。本設定は 2<sup>5</sup>-2<sup>18</sup>から任意の FFT サイズ (FFT フレーム) を指定することに相当します。 例えば 2<sup>14</sup> (16384) の場合、 ダウンサンプリングされていない modat ファイルは 0.05 ms ごとの離散値データであるため、基本周期は 16384×0.05 = 819.2 ms、即ち 1.221 Hz が基本周波数となります。

Band width (Hz): PSD の周波数帯域を指定します。

Window function: FFT フレームに適用する窓関数を指定します。

Hum nose removal: 50 Hz または 60 Hz のパワースペクトル密度を除去するオプションです。

Window overlap (%): FFT フレームを隣接する FFT フレームとオーバーラップさせる比率を 0-50%の間で指定します。

Power Spectrum Density

Chart type: PSD チャートに示す結果について、各時間窓で得られた PSD の平均値または最大値のどちらにするかを指定します。

Normalization: PSD の正規化の有無を指定します。正規化する場合、PSD は FFT サイズの 2 乗で割った値になり、サンプリング周波数の異なるデータファイル間の PSD を比較しやすくなります。

Y-axis: PSD の表示形式を指定します。% of total PSD を選択すると、Band width (Hz)で指定した帯域全ての PSD を 100 として、各周波 数ビンの PSD をその比率で示します (% of total PSD 形式での表示の場合、正規化の有無は PSD の値に影響しません)。

#### <u>トレンド除去について</u>

本ツールではデータからデータを線形回帰 (y=ax+b) した値を引くトレンド除去をした後にフーリエ変換します。

#### 事後解析について

周波数範囲を指定して解析を実行すると、その周波数範囲の PSD 合計値 (Area)、最大 PSD とその周波数 (Peak) を自動算出します。なお テキストボックスに整数値を入力すると、その整数にもっとも近い Step frequency (Hz) の倍数に置き換えられます。

|             |        |       | Post Hoc Analysis |          |           |          |  |  |  |  |  |  |  |
|-------------|--------|-------|-------------------|----------|-----------|----------|--|--|--|--|--|--|--|
|             |        |       | ch                | PSD_area | Freq_peak | PSD_peak |  |  |  |  |  |  |  |
| Post hoc an | alysis |       | 1                 | 34.36    | 37.85     | 1.55     |  |  |  |  |  |  |  |
| Area        | 30 to  | 80 Hz | 2                 | 27.43    | 29.30     | 1.34     |  |  |  |  |  |  |  |
| Peak        | 30 to  | 80 Hz | 3                 | 27.46    | 29.30     | 1.62     |  |  |  |  |  |  |  |
|             |        |       | 4                 | 26.54    | 29.30     | 0.97     |  |  |  |  |  |  |  |

事後解析の結果はテーブルでの右クリックメニューからクリップボードに保存できる。

#### 2.3. 解析の実行

Settings パネル下の Execute をクリックして解析処理を開始します。進行を示すプログレスバーが出現しますが、Cancel をクリックすることで、解析 処理を途中で中止することも可能です。

|              | Progress Status | ×      |
|--------------|-----------------|--------|
| Batch Export | Processing      |        |
| Execute      |                 | Cancel |

#### 2.4. PSD チャート

解析処理終了後、Settings パネルの Channel position で選択した電極の PSD チャートを表示します。 複数トレースで構成されるデータファイルの 場合は、結果を表示させるトレースをプルダウンメニューまたはツールバーのスキップボタンをクリックして変更します。

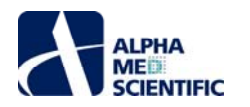

| race<br>hanr | nel po | 1<br>sition | -  | •  |     |    |    |
|--------------|--------|-------------|----|----|-----|----|----|
| 1            | 2      | 3           | 4  | 5  | 6   | 7  | 8  |
| 9            | 10     | 11          | 12 | 13 | -14 | 15 | 16 |
| 17           | 18     | 19          | 20 | 21 | 22  | 23 | 24 |
| 25           | 26     | 27          | 28 | 29 | 30  | 31 | 32 |
| 33           | 34     | 35          | 36 | 37 | 38  | 39 | 40 |
| 41           | 42     | 43          | 44 | 45 | 46  | 47 | 48 |
| 49           | 50     | 51          | 52 | 53 | 54  | 55 | 56 |
| 57           | 58     | 59          | 60 | 61 | 62  | 63 | 64 |

表示範囲は軸の最大値及び最小値を直接編集するか、PSD チャート上での右クリックメニュー「Modify PSD Chart」から呼び出す Preferences ウィンドウの PSD Chart Format タブ上で変更します。

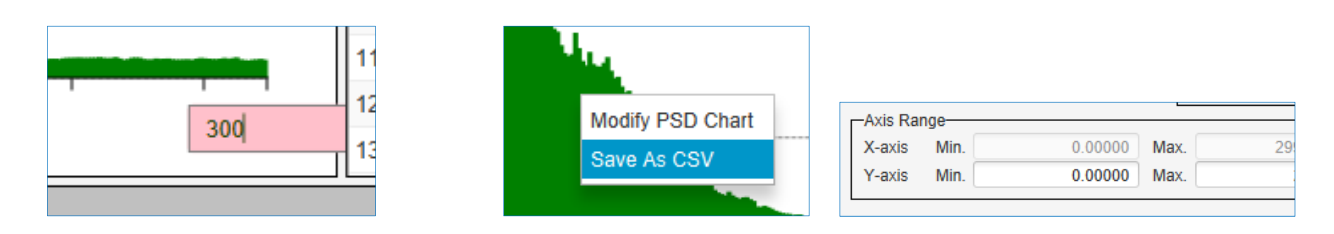

また右クリックメニュー「Save As CSV」を選択すると、選択中の電極について FFT フレームごとの PSD をまとめた csv ファイルを出力します。

| 周波数ごとの FFT フレ−ム中の最大値 |    |             |              |               |             |             |             |            |  |  |  |  |  |
|----------------------|----|-------------|--------------|---------------|-------------|-------------|-------------|------------|--|--|--|--|--|
|                      | クリ | ゆプボード 13    |              | フォント          |             | G.          | 配置          | È          |  |  |  |  |  |
| 周波数ごとの FFT フ         | ν- | -ム平均 -      | ] : 📐        | $\sqrt{-f_X}$ | Freque      | 1、2、3       | 3…番目        | の FFT フレーム |  |  |  |  |  |
|                      |    | A           | в            | С             | D           | E           | F           |            |  |  |  |  |  |
|                      | 1  | Frequecy    | Power Spectr | um Density    |             |             |             |            |  |  |  |  |  |
|                      | 2  | (Hz)        | (uW2/Hz)     |               |             |             |             |            |  |  |  |  |  |
|                      | 3  |             | mean         | peak          | 1           | 2           | 3           |            |  |  |  |  |  |
|                      | 4  | 0           | 15140837.97  | 164888556     | 12129997.96 | 13782758.91 | 3398295.218 | 5251       |  |  |  |  |  |
|                      | 5  | 1.220703125 | 31559248.88  | 338201265.8   | 27159228.44 | 37586069.13 | 5595880.708 | 1868       |  |  |  |  |  |
|                      | 6  | 2.44140625  | 48993050.09  | 403409716.1   | 63819044.02 | 11607700.88 | 3556059.84  | 2892       |  |  |  |  |  |
|                      | 7  | 3.662109375 | 51515220.53  | 400193828     | 77727035.6  | 685156.9445 | 8914852.201 | 3419       |  |  |  |  |  |
|                      | 8  | 4.8828125   | 50132675.69  | 371324954     | 137126644.2 | 39542308.61 | 36762738.83 | 6310       |  |  |  |  |  |
|                      | 9  | 6.103515625 | 46439776.35  | 460938418.8   | 234466443   | 100733278.8 | 9223625.986 | 8895       |  |  |  |  |  |
|                      | 10 | 7.32421875  | 42588051.68  | 282102458.9   | 61950432.88 | 8288740.045 | 17678894.3  | 2756       |  |  |  |  |  |
|                      | 11 | 8.544921875 | 43674731.74  | 355022591.5   | 81817102.91 | 42453063.81 | 1649552.179 | 1107       |  |  |  |  |  |
|                      | 12 | 9.765625    | 42580934.04  | 299938163.4   | 60768814.48 | 25559507.45 | 3520949.449 | 8538       |  |  |  |  |  |
|                      | 13 | 10.98632813 | 43034793.56  | 271870843.6   | 4176076.902 | 21460170.96 | 93905437.37 | 3968       |  |  |  |  |  |
|                      | 14 | 12.20703125 | 44782982.55  | 312493079.5   | 11254778.85 | 43371064.05 | 58267097.67 | 7812       |  |  |  |  |  |
|                      | 15 | 13.42773438 | 45502785.39  | 347160543.2   | 18947182.77 | 49544709.05 | 2488199.545 | 4751       |  |  |  |  |  |
|                      | 10 |             |              |               |             |             |             |            |  |  |  |  |  |

#### 2.5. スペクトログラム

解析処理終了後、Settings パネルの Channel position で選択した電極のスペクトログラムを表示します。 複数トレースで構成されるデータファイル の場合は、結果を表示させるトレースをプルダウンメニューまたはツールバーのスキップボタンをクリックして変更します。 表示範囲は軸の最大値及び最小 値を直接編集するか、 右クリックメニュー「Modify PSD Chart」から呼び出す Preferences ウィンドウの Spectrogram Format タブ上で変更します。

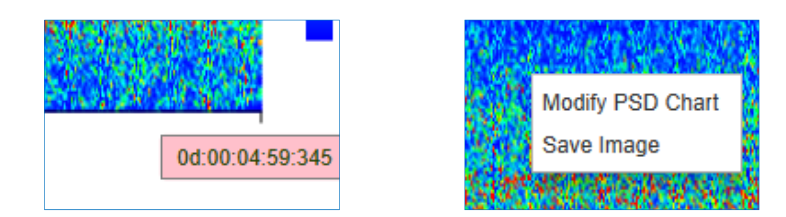

また右クリックメニュー「Save Image」を選択すると、表示中のスペクトログラムを emf 形式、 bmp 形式または png 形式にてファイル出力します。

#### カラー指定について

スペクトログラムの濃淡は PSD の大きさを表しますが、初期設定では 0-255 の 256 段階のカラー表示となっています。 Spectrogram Format タブ の PSD Range for Quantization 欄の Auto にチェックを入れると、その最小値 (0) と最大値 (255) は解析後に得られた全 PSD からの最小 値と最大値を自動的に割り当てます。 また Show lines in PSD chart にチェックを入れると、 PSD チャート上に最小値と最大値を表す破線を表 示します。

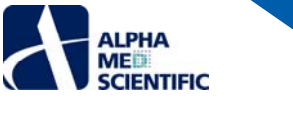

|                                |   | Color Pre | esentation<br>r 🔵 Grayscale |  |
|--------------------------------|---|-----------|-----------------------------|--|
|                                | Г | PSD Rar   | nge for Quantization—       |  |
| チェックを入れると最小値と最大値が              |   | Min Min   | 86011 5012030               |  |
| <b>胜</b> が 結果 から 日 期 設 走 さ れる。 |   | Max.      | 239760620.198               |  |
|                                |   | ✓ Show    | v lines in PSD chart        |  |

#### 2.6. 解析結果の一括出力

PSD チャート及びスペクトログラムの右クリックメニューから出力する csv ファイル、画像ファイルは一括出力が可能です。Preference ウィンドウの Batch Export タブで出力する項目を選択し、Settings パネルの Exoprt folder 欄左下の…ボックスをクリックして出力先フォルダーを指定後、 Batch Export ボタンをクリックして出力します。

| Preferences                                                          |               |
|----------------------------------------------------------------------|---------------|
| PSD Chart Format Spectrogram Format Batch Export                     |               |
| Export Trace Single All (in each) All (in one)                       |               |
| Chart Image<br>Format ● emf ● bmp ● png<br>✓ Spectrogram Spectrogram |               |
| Chart CSV-                                                           |               |
|                                                                      |               |
|                                                                      | Export folder |
|                                                                      |               |
| Set Default OK Cancel                                                | Batch Exp     |

#### Batch Export タブの設定項目について

- Export Trace: 結果を出力するトレースを指定します。Single は表示中のトレースのみ、All (in each) は全てのトレースを個別ファイルに、All (in one) は1つのファイルに出力します。
- Chart Image: 選択中の電極のスペクトログラム画像を出力します。 emf、 bmp または png 形式から指定します。 Export Trace で All (in one) を 指定しても All (in each) 同様にトレースごとの個別出力になります。 またテキストボックスに入力したテキストは、出力ファイル名の末 尾に「読込みファイル名+テキスト」の形式で追加されます (Chart CSV でも同様です)。
- Chart CSV: 選択中の電極について FFT フレームごとの PSD をまとめた csv ファイルを出力します。

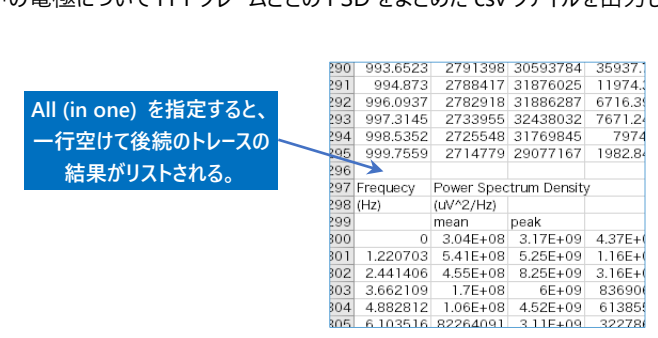

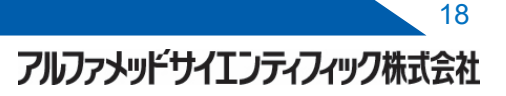

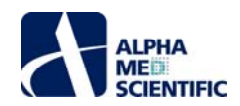

# Propagation Delay Map (for cardiac 1st spike)

#### 1. 概要

Propagation Delay Map (for cardiac 1st spike) は、培養心筋標本において1 拍動ごとにギャップ結合を介して伝わる電気的興奮(心筋 FP 波 形)の伝導の様子を、カラーマップとして表示するツールです。全電極においてもっとも早くに興奮を発生する電極を基準として、各電極間の電気的興 奮の発生タイミングの差(遅延時間)を算出し、等高線図で表します。各電極での電気的興奮の発生は、1 拍動ごとの心筋 FP 波形の 1st スパイク のピーク時刻を観測点とし、入力ファイルとして Mobius で FP 波形検出後、出力したタイムスタンプデータを対象とします。また本ツールは自律拍動の みならず、電気ペーシングにより調律された拍動にも対応しており、後者においては刺激各電極にアーチファクトとして現れる波形のピーク点から、1st ス パイクのピーク時刻までの潜時を興奮伝導の差として評価します。そのため、電気ペーシングのデータを取り扱う場合は、入力ファイルとして Extract Spike Measures モジュールで算出し、Save Measures Data モジュールで出力した潜時の出力結果を対象とします(詳細は Mobius チュートリアルを ご参照ください)。

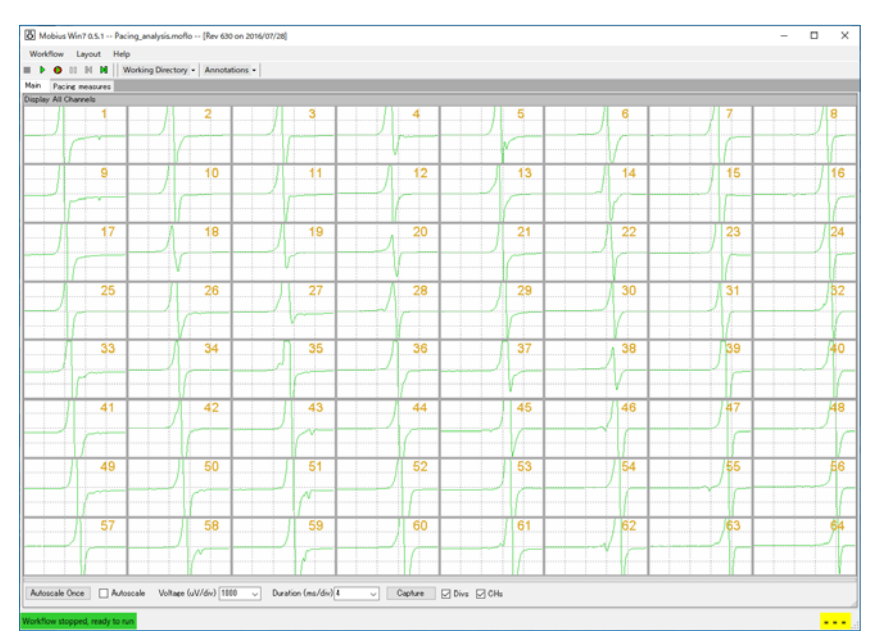

自律拍動のデータ。電極1から電極64へと1stスパイクの出現タイミングに遅延が生じている。

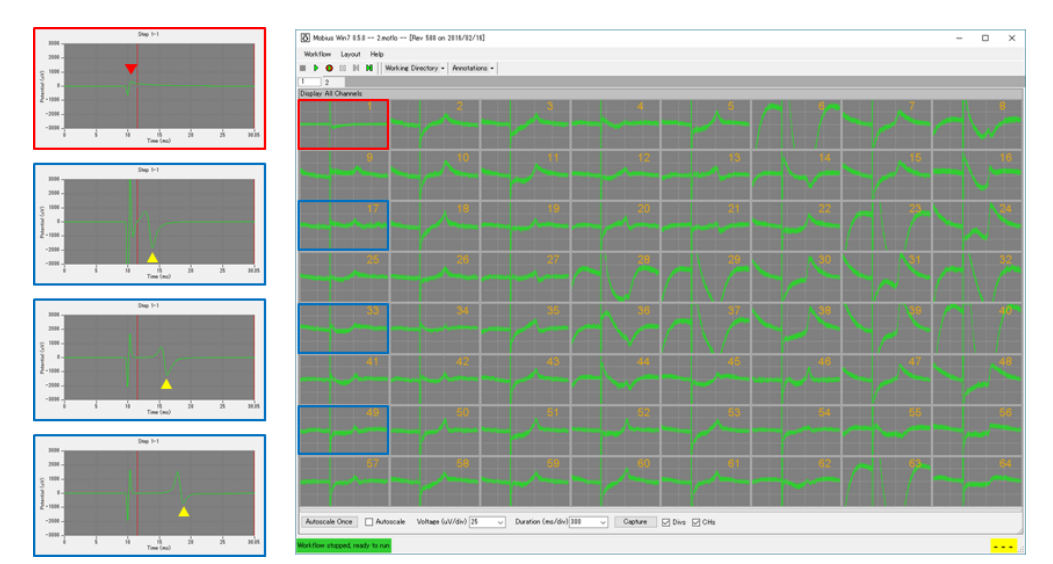

電気ペーシングのデータ。電極1を刺激(赤枠の下向き三角)して発生した興奮の伝搬が、離れた電極ほど遅れて伝わる(青枠の下向き三角)。

#### 2. 操作手順

本ツールのウィンドウは、向かって左の制御エリアと右の結果表示エリアに分かれます。制御エリアは読込みファイルを選択する Replay Raw Data File パネルと興奮伝搬図の作図条件を設定する Settings パネルで構成され、結果表示エリアは興奮伝搬図を表示する Propagation Delay Map パネ ルと1 拍動ごとの伝導速度をまとめたテーブルを表示する Propagation Velocity パネルで構成されます。

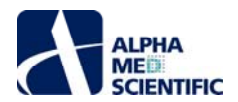

|           | MOT - Propagation Delay Map (Swidt 2019)                                                                                                    | 101              |           |         |      |        |        |               |        |        |        |        |         |        |        |          |        | - 0    | 1 3    |
|-----------|----------------------------------------------------------------------------------------------------|------------------|-----------|---------|------|--------|--------|---------------|--------|--------|--------|--------|---------|--------|--------|----------|--------|--------|--------|
|           | The second second second second second second second second second second second second second second second s                                                                                                    |                  |           |         |      |        |        |               |        |        |        |        |         |        |        |          |        |        |        |
|           | alsi disistetat sez                                                                                                    | HART SHATWO      | the s     | 631 mil | -    | -      | -tast  | and the state |        |        |        |        |         |        |        |          |        |        | _      |
|           | Reptor Rev Date File                                                                                                    | Propagation Taxa | te Mar    |         | 122  | -      | _      |               |        |        |        |        |         |        |        | C. 19. 1 |        |        | -      |
|           | Filmane                                                                                                    |                  |           |         |      |        |        |               |        |        |        |        |         |        |        | 21 min   |        |        |        |
|           | Distance Campion and Campion                                                                                                    |                  |           |         |      |        |        |               |        |        |        |        |         |        |        | 18       |        |        |        |
|           | Train                                                                                                    |                  |           |         |      |        |        |               |        |        |        |        |         |        |        | 18       |        |        |        |
|           | Same seat O for O has \$ far                                                                                                    |                  |           |         |      |        |        |               |        |        |        |        |         |        |        | 17       |        |        |        |
|           |                                                                                                    |                  |           |         |      |        |        |               |        |        |        |        |         |        |        |          |        |        |        |
|           | Two international distances in the second                                                                                                    |                  |           |         | - 6  |        |        |               |        |        |        |        |         |        |        |          |        |        |        |
|           | Televel                                                                                                    | 1                |           |         |      |        |        |               |        |        |        |        |         |        |        |          |        |        |        |
|           | tenter and the second second se |                  |           |         |      |        |        |               |        |        |        |        |         |        |        |          |        |        |        |
|           |                                                                                                    |                  |           |         | - 14 |        |        |               |        |        |        |        |         |        |        | -11      |        |        |        |
|           |                                                                                                    |                  |           |         |      |        |        |               |        |        |        |        |         |        |        | - 18     |        |        |        |
| יושן ניתו |                                                                                                    |                  |           |         | - 6  |        |        |               |        |        |        |        |         |        |        |          |        |        |        |
|           | restant a sea Claim                                                                                                    |                  |           |         | - 11 |        |        |               |        |        |        |        |         |        |        | -8       |        |        |        |
|           | Enclude second and and                                                                                                    |                  |           |         |      |        |        |               |        |        |        |        |         |        |        | 1        |        |        |        |
|           |                                                                                                    |                  |           |         | - 11 |        |        |               |        |        |        |        |         |        |        |          |        |        |        |
|           | Manager and an opening of the                                                                                                    |                  |           |         |      |        |        |               |        |        |        |        |         |        |        |          |        |        |        |
|           | Constant decision 20 *                                                                                                    |                  |           |         |      |        |        |               |        |        |        |        |         |        |        |          |        |        |        |
|           | interprotector States 104                                                                                                    |                  |           |         | - 11 |        |        |               |        |        |        |        |         |        |        |          |        |        |        |
|           |                                                                                                    |                  |           |         |      |        |        |               |        |        |        |        |         | _      |        | - i      |        |        |        |
|           | Lenit .                                                                                                    |                  |           |         |      |        |        | 4             | - ==   | =      | _      | - 1    | 177     |        |        | 2.000    |        |        |        |
|           |                                                                                                    | Tene (s) 4700    |           |         |      |        |        | 命合            | i米     | 衣      | 不.     |        | ) ]*    |        |        |          |        |        | 20     |
|           |                                                                                                    | Propagation Valu | the large | - 18    |      |        |        |               |        |        |        |        |         |        |        |          |        |        |        |
|           |                                                                                                    | Tene             | Are       |         | 1488 | 492    | 100    | -134          |        | 106    | 187    | 198    | 108     | 1849   | 4888   | 0.97     | 100    |        | 19.83  |
|           |                                                                                                    | 405.050          | 198.30    | \$8.76  |      | 142.86 | 794.00 | 783.84        | 157.88 | 176.47 | 105.14 | 175.88 | 401.57  | 145.30 | 180.07 | 152.58   | 167.15 | 108.57 | 101.40 |
|           |                                                                                                    | 7415.100         | 101.00    | 41.04   |      | 164.96 | 100.00 | 186.67        | 198.00 | 174.42 | 102.84 | 171.55 | 175.00  | 181.42 | 145.57 | 152.54   | 187,18 | 198,79 | 101-40 |
|           |                                                                                                    | 2340.898         | 101.00    | 48.28   |      | 100.00 | 146.34 | 163.94        | 153.85 | 172.41 | 192.94 | 172.13 | 375.66  | 128.56 | 141.65 | 148,23   | 194.52 | 198,78 | 110.00 |
|           |                                                                                                    | 3271.800         | 102.29    | 98.31   |      | 150.00 | 146.34 | 186.71        | 162.16 | 173.41 | 162.18 | 179.75 | 175.00  | 112.38 | 102-03 | 148.23   | 184.52 | 198.37 | 162.0  |
|           |                                                                                                    | 4210.000         | 175.00    | 48.37   |      | 136.38 | 146.34 | 188.71        | 162.16 | 172.41 | 103.84 | 177.13 | 175.00  | 128.96 | 145.83 | 946,73   | 184.82 | 194.21 | 158-84 |
|           |                                                                                                    | 5132.650         | 185.37    | 52.80   |      | 14235  | 156.88 | 155.17        | 157.88 | 11142  | 101.84 | 173.95 | 375.04  | 145.30 | 1617   | 198,54   | 164.82 | 198.76 | 186.0  |
|           |                                                                                                    | 0001.750         | 100.01    | 54.48   |      | 157.88 | 116.00 | 185.17        | 125.84 | 174.42 | 105.14 | 173.85 | 431.57  | 145.30 | 145.07 | 100.08   | 187,19 | 100.00 | 100.0  |
|           |                                                                                                    | 6/ME 15/         | 104.78    | 11.42   |      | 142.98 | 145.34 | 117.08        | 157.89 | 172.41 | 102.04 | 112.15 | 315.04  | 136.96 | 145-63 | 148.23   | 104.52 | 100.10 | 110.0  |
|           |                                                                                                    | 7612.70          | 184.19    | 18.52   |      | 142.98 | 194.88 | 188.71        | 168.88 | 179.47 | 105.14 | 173.85 | 175.00  | 145.30 | 145.07 | 156.54   | 107.15 | 108.87 | 101.4  |
|           |                                                                                                    | 3054.000         | 101.43    | 48.00   |      | 142.98 | 146.34 | 185.17        | 155.84 | 174.42 | 101.64 | 102.12 | .111.10 | 112.58 | +41.83 | 145.23   | 194.82 | 166.16 | 152.6  |
|           |                                                                                                    | 2021.750         | 147.94    | 16.26   |      | 157.49 | 104.00 | 117.98        | 764.36 | 178.47 | 101.67 | 175.30 | 4351    | 122.88 | 149.07 | 194.54   | 167.18 | 108.87 | 101.8  |
|           |                                                                                                    | 10738-859        | 105.01    | 31.01   |      | 155.80 | 100.00 | 183.84        | 140.00 | 114.42 | 105.14 | 171.85 | 175.04  | 145.35 | 146.07 | 948.23   | 164.82 | 198.79 | 149.2  |
|           |                                                                                                    | 11070.10         | 101.62    | 11.38   |      | 162.88 | 100.00 | 103.04        | 162.16 | 176.47 | 105.67 | 179.80 | 175.00  | 112.18 | 148.07 | 132.54   | 187.18 | 149.87 | 101.6  |
|           |                                                                                                    | 12015.30         | 105.32    | 31.45   |      | 142.88 | 104.04 | 107.88        | 155.84 | 175.47 | 168.67 | 175.86 | 175.04  | 10.00  | 100.07 | 194.94   | 187.15 | 198.87 | 101.4  |
|           |                                                                                                    | 13556.959        | 191.17    | 58.80   |      | 156.56 | 156.86 | 186.67        | 155.84 | 118.47 | 166.57 | 175.30 | 426.57  | 182.96 | 145.07 | 756.56   | 107.15 | 198.37 | 101.4  |
|           |                                                                                                    |                  |           |         |      | _      |        |               |        |        | _      |        |         |        | _      |          | -      | -      |        |

#### 2.1. データファイルの読込み

制御エリアの Settings パネル上で読込むデータファイルを選択します。対応するデータファイルは自律拍動の場合はタイムスタンプファイル (csv 形式)、電気ペーシングの場合は Save Measures Data モジュールで出力した結果のファイル (csv 形式)です。また、どちらもトレース数が1のファイルで なければなりません (複数トレースのデータには対応していません)。Settings パネルの Data type 欄において指定した種類のデータファイルを読込みま す。

| Replay Raw Data File              |           |
|-----------------------------------|-----------|
| Filename                          |           |
| 20140417_14h07m30s_0uM_E403       | <         |
| Trace                             | クリックしてデータ |
| Replay speed 🔵 Slow 🔵 Real 💿 Fast | ファイルを選択。  |
| < 🗆 >                             |           |
| Trace time: 00 min 00 sec 00 ms   |           |
|                                   | 1         |

まずは解析するデータファイルを選択する。

#### 2.2. 解析条件の設定と解析の実行

データファイル読込み後、解析条件を設定します。

|                                              | Settings                        |                                   |
|----------------------------------------------|---------------------------------|-----------------------------------|
| Data type が Paced の場合に刺激し                    | Data type Spontaneous V 自律      | 拍動と雷気ペーシングのデータでは                  |
| た電極番号を選択。F1または F2 ステ                         | Stimulus channel 内部             | 処理が異なるため、種別を選択。                   |
| イミュレーターのとちらかで1電極ペーシン<br>グした場合は、F1と F2 両方にその電 | F1 → F2 1 • 使                   | 用した MED プローブの電極数を選択。              |
| 極番号を選択する。                                    | Probe type 💿 64 ch 🔵 16 ch 🗡    |                                   |
| 使田した MED プローブの                               | r Electrode spacing 150 um      | 等高線図 (興奮伝搬図) の<br>カラーバーの最大値を指定。   |
| 電極間間隔を選択。                                    | Maximum value on colorbar 20 ms | ーバーの識別分の分割数を                      |
|                                              | Colorbar division 20 -          | 5、10、20から指定。                      |
|                                              | Interpolation Spline 1/64 -     | 電極と電極の間を中間色で補間する                  |
|                                              | Execute                         | 方法 (直線補間またはスプライン補間)<br>とその段階数を指定。 |

解析条件の設定後、Execute をクリックして興奮伝搬図の作成及び伝搬速度の算出を行います。結果の出力後、条件を変更して結果を出力す る場合は、その都度 Execute をクリックして再処理します。

#### Spontaneous 選択時の内部アルゴリズムについて

ファイル中に含まれるタイムスタンプを検索し、その数が最大で、なおかつ電極番号が小さい電極を選択します。その電極の1番目のタイムスタンプから600~3000 ms後の範囲で2番目のタイムスタンプを探索し、その後同様に次のタイムスタンプを探索して拍動タイミングの目安とします。それにより得られた目安となる1拍動ごとのタイムスタンプの前後500 msの範囲について、その他の電極においてもタイムスタンプを検索し、一番早いタイムスタンプ時刻の電極をもっとも早くに興奮を発生する電極(ペースメーカー部位)とします。この処理を各拍動ごとに実行し、伝搬図を作成します。

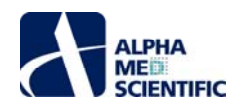

#### 2.3. Propagation Delay Map パネル

検出した1拍動ごとの興奮伝搬図を表示します。コマンドバーの再生ボタンをクリックすると、指定した再生速度で伝搬図を段階的に表示 (アニメー ション表示)します。パネル下のシークバー操作によって、任意の時間の伝搬図にスキップすることも可能です。

|          | File:201                     | 4                    |                  |
|----------|------------------------------|----------------------|------------------|
| 再生ぜのい    | Replay Raw Data File         | ſ                    | 表示中の興奮伝搬図の FP 波形 |
| 再エルソフ。   | Filename                     |                      | 検出時間を示す (編集不可)。  |
|          | 20140417_14h07m30s_0uM_E403  | /                    |                  |
|          | Trace                        |                      | 57               |
|          | Replay speed Slow Real Stast | Time (s) 489.650     |                  |
| 再生速度の選択。 |                              | Propagation Velocity | (um/ms)          |

伝搬図上の電極番号を2つクリックして選択すると、その電極間での伝搬速度を表示します (下図左)。

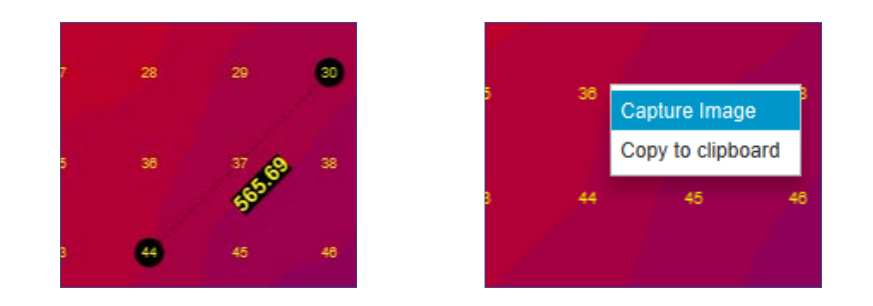

興奮伝搬図上の右クリックメニュー「Capture Image」を選択すると、表示中の画像をクリップボードに保存し、画像処理ソフトへの貼り付けが可能です (上図右)。

# 2.4. Propagation Velocity パネル

1 拍動ごとの伝搬速度を表示します。もっとも早くに興奮を発生した電極については伝搬速度を表示しません (「--」を表示します)。右クリックメニュ ー「Copy to clipboard」を選択することで、テーブル中の全数値を csv 形式でクリップボードに保存し、Excel 等の表計算ソフトへの貼り付けが可能で す。 測度の電極平均と標準偏差。

|                | insise of i            |            | -3 - 1.0 | - Print 200 0 |        |        |         |       |        |            |
|----------------|------------------------|------------|----------|---------------|--------|--------|---------|-------|--------|------------|
|                |                        |            |          |               |        |        |         |       |        |            |
|                | Propagation Velo       | city (um/n | ns)      |               |        |        |         |       |        |            |
|                | Time                   | Ave        | SD SD    | ch1           | ch2    | ch3    | ch4     | ch    |        |            |
|                | ▼ 489.650              | 186.30     | 55.76    | - 📐           | 142.86 | 150.00 | 163.64  | 157.8 |        |            |
|                | 1415.100               | 181.90     | 49.99    |               | 150.00 | 150.00 | 166.67  | 160.0 |        |            |
|                | 2343.800               | 170.50     | 96.02    |               | 150.00 | 146.34 | 163.64  | 153.8 |        |            |
| 上から下へ1、2、3拍目と並 | <del>کړ</del> 3271.800 | 182.29     | 50.33    |               | 150.00 | 146.34 | 160 71  | 162.1 |        |            |
|                | 4200.000               | 179.95     | 48.97    |               | 136.36 | 本例では   | ま ch1 が | もっとも早 | くに興奮を発 | 生。ch1の1s   |
|                | 5132.650               | 174.81     | 98.31    |               | 142.86 | ビーク検   | 出時間を    | 基準に、  | その他電極と | の時間差を算     |
|                | 6063.750               | 175.33     | 99.27    |               | 157.89 | 出し、「   | 電極間距    | 離を割っ  | て速度を算出 | ¦ (µm/ms)。 |
|                | 6998.150               | 173.61     | 97.45    |               | 142.86 | 146.34 | 157.89  | 157.8 |        |            |
|                | 7032 700               | 19/ 15     | 50.52    |               | 142.86 | 150.00 | 160 71  | 160.0 |        |            |

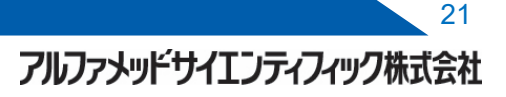

# 

# Single Channel Burst Analysis

#### 1. 概要

Single Channel Burst Analysis は、1 電極のチャート上において活動電位が一過性に連続して発生するバースト区間を検出し、その検出数やバース ト幅、バースト間間隔等の数値指標を算出するツールです。一般にバーストと言えば、1 つの信号源(1 個の神経細胞、単一ユニット)の電位チャート 上で該当区間を検出することが想定されますが、MEA では 1 電極の電位チャート上に複数の信号源の活動電位が重複して存在する場合がほとんど です。そのため、スパイク波形をその形状に基づいて個々の信号源へと分類(クラスタリング)した後のバースト検出が、本来の意味でのバースト検出に 近くなりますが、本ツール内ではクラスタリングまでは行いません。入力ファイルとして Mobius Spike Sorter パッケージに含まれるモジュールによってスパイ ク検出、出力した Mobius 固有のスパイクタイムスタンプファイルを必要とし、Max Interval method (Nextechnologies 社) アルゴリズムによるバース ト検出を行います。

#### 2. 操作手順

本ツールのウィンドウは①Settings パネル、②単一電極ラスタープロット、③バーストの個別指標のタイムチャート、④バーストごとの個別指標の4 領域から構成されます。Settings パネル上で解析するデータファイルを読込むと単一電極ラスタープロットにラスターを表示し、各種の解析条件を設定した後に Execute をクリックすることで、その他2 領域にバースト検出の結果に基づく各種チャートを表示します。

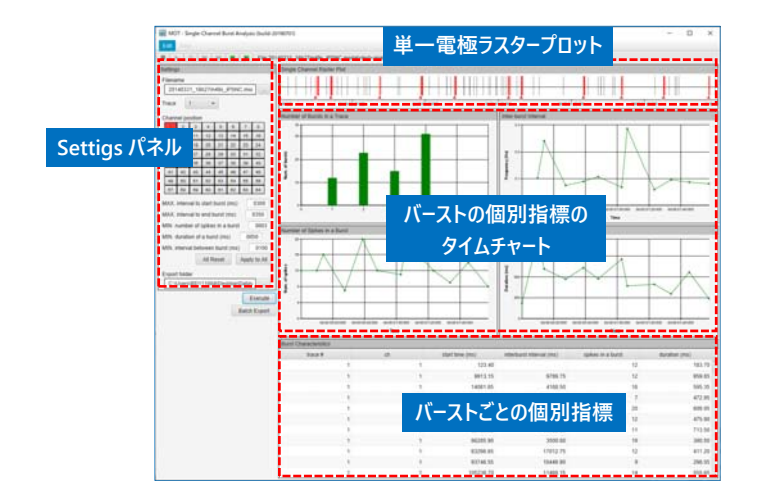

#### 2.1. データファイルの読込み

Settings パネル上の Filename 欄右の...ボックスをクリックして、読込むスパイクタイムスタンプファイルを選択します。ファイル選択後、単一電極ラスタ ープロットが自動的に表示されます。複数のトレースで構成されたスパイクタイムスタンプファイルの場合、Trace 欄で表示するトレースを変更します。

| Setting          | s    |      |      |       |      |      |    |
|------------------|------|------|------|-------|------|------|----|
| Filena           | me   |      |      |       |      |      |    |
| 201              | 4033 | 1_16 | h27m | 49s_i | iPSN | C.mo | ·  |
| Trace            |      | 1    |      |       |      |      |    |
| Channel position |      |      |      |       |      |      |    |
| 1                | 2    | 3    | 4    | 5     | 6    | 7    | 8  |
| 9                | 10   | 11   | 12   | 13    | 14   | 15   | 16 |

#### 2.2. 解析条件の設定と解析の実行

Max Interval method は以下の条件を満たす区間をバーストとして検出します。各条件に任意の数値を入力します。条件は電極ごとに指定可能 です。Channel position で電極を指定し、条件を入力後、Apply to All によりその他の電極への同一条件の割り当てが可能です。All Reset をク リックすると初期設定の条件に戻ります。

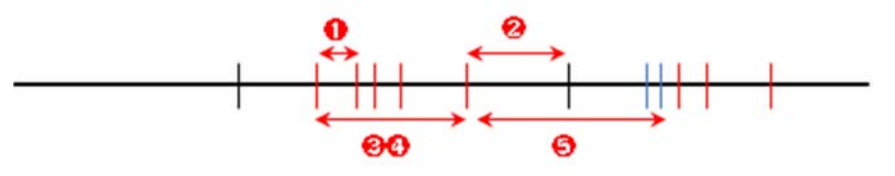

アルファメッドサイエンティフィック株式会社

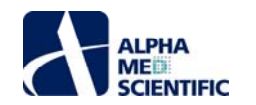

●Max. interval to start burst: 連続するスパイクの間隔が設定値未満以下 (<)の先行スパイクをバースト (仮)開始スパイクとし、</li>
 ②Max. interval to end burst: その後連続するスパイクの間隔が設定値より長い (>) 先行スパイクをバースト (仮)終了スパイクとする。
 ③Min. # spikes in a burst: バースト (仮)区間内のスパイク数が設定値以上 (≧)存在し、

④Min. duration of a burst: 開始点から終了点までの間隔が設定値以上 (≧) あれば、バーストと判定。

●Min. interval between bursts: 連続するバーストの間隔 (先行バーストの終了スパイクから後続バーストの開始スパイク) は設定値以上 (<) とする (間隔内に含まれるスパイク列は、バースト検出の判定には用いられない)。

初期設定は全電極において

200、

2350、

33、

50、

5100 です。
テキストボックスをクリックして数値を編集します(背景色がピンクに変わります)。
編集後に Enter キーを押すことで変更を反映します(背景色は白に戻ります)。
条件指定後、Execute をクリックして結果を表示すると、
単一
電極ラスタープロット上のバースト区間が赤く強調表示されます。

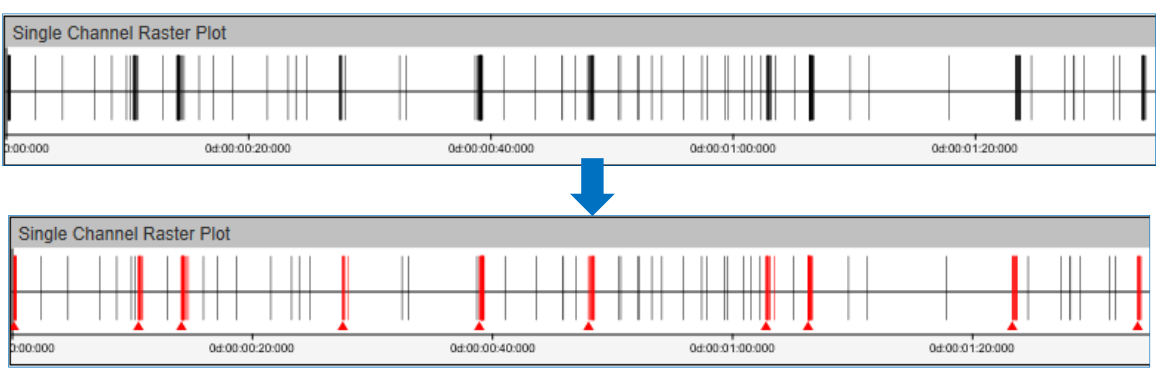

上向き三角はバーストの開始スパイクを表す。

# 2.3. バーストの個別指標のタイムチャート

中央4つのチャートは以下の指標についてのタイムチャートを示します。

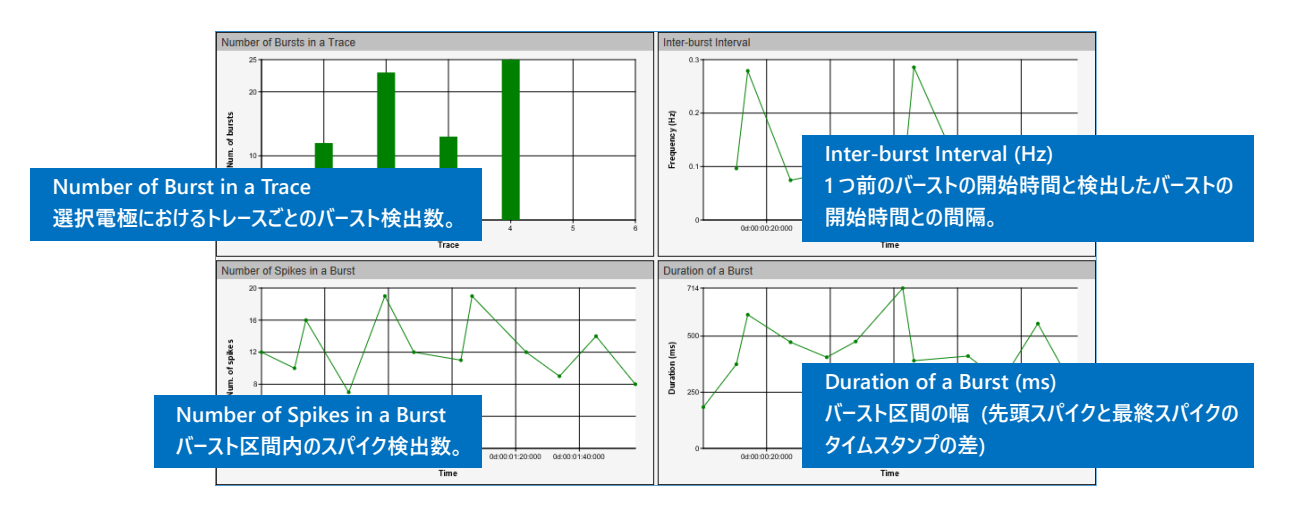

Inter-burst Interval はバースト間間隔を時間単位 (ms) ではなく、周波数単位 (Hz) で表記します。瞬時のバーストの開始時間を Ti、1 つ前の バーストの開始時間を Ti,-1 とすると、

$$Inter - burst \ Interval = \frac{1000}{T_i - T_{i-1}}$$

で表されます。チャートの表示範囲を変更する場合は、右クリックメニュー「Settings...」を選び、編集ウィンドウを呼び出します。表示範囲はトレースご と、電極ごとに指定が可能です。表示範囲を編集後、全電極に共通の表示範囲とする場合は Apply to All をクリックします。この際、同一電極で あっても、指定範囲は異なるトレース間では共通となりません(トレースごとに別途指定が必要です)。

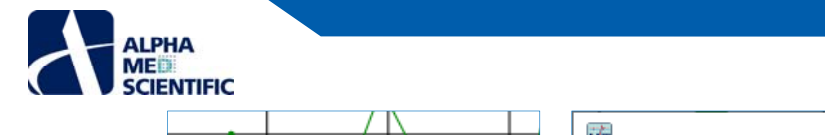

|            |                  | MET          |      |                 |      | _               |        |
|------------|------------------|--------------|------|-----------------|------|-----------------|--------|
| $ \rangle$ | Save Chart Image | Axis Range   |      |                 |      |                 |        |
| $\searrow$ | Save As CSV      | X Axis Range | Min: | 0d:00:00:00:123 | Max: | 0d:00:01:57:597 | 🗸 Auto |
|            | Setting          | Y Axis Range | Min: | 0               | Max: | 20              | ✓ Auto |
|            |                  |              |      | Apply to Al     |      | ок              | Cancel |

「Save Chart Image…」を選ぶと、選択トレース、選択電極の表示中のチャートの画像を emf、 bmp または png 形式のいずれかを選択してファイル 出力します。「Save As CSV…」を選ぶと、選択トレース、選択電極のチャートの数値データを csv 形式でファイル出力します (表示範囲外の数値デー タも含まれます)。

### 2.4. バーストごとの個別指標

検出したバーストごと (1 行ごと) に数値指標を下図のように示します。

| Burst Characteristics |      |                   |                            |                     |                 |  |  |
|-----------------------|------|-------------------|----------------------------|---------------------|-----------------|--|--|
| 1 trace #             | 2 ch | 3 start time (ms) | 4 interburst interval (ms) | 5 spikes in a burst | 6 duration (ms) |  |  |
| 1                     | 1    | 123.40            |                            | 12                  | 183.70 ົ        |  |  |
| 1                     | 1    | 10498.35          | 10374.95                   | 10                  | 374.65          |  |  |
| 1                     | 1    | 14081.65          | 3583.30                    | 16                  | 595.35          |  |  |
| 1                     | 1    | 27525.10          | 13443.45                   | 7                   | 472.95          |  |  |
| 1                     | 1    | 38898.00          | 11372.90                   | 19                  | 405.85          |  |  |
| 4                     | 4    | 47000.65          | 0101.65                    | 10                  | 475.00          |  |  |

| 項目番号 | 名称                       | 説明                       |
|------|--------------------------|--------------------------|
| 1    | trace #                  | トレース番号。                  |
| 2    | ch                       | バーストを検出した電極番号。           |
| 3    | start time (ms)          | バ−スト開始時間。                |
| 4    | interburst interval (ms) | バースト間間隔 (1 つ前のバーストの開始-現在 |
|      |                          | のバーストの開始の差)。             |
| 5    | spikes in a burst        | バースト区間中のスパイク検出数。         |
| 6    | duration (ms)            | バースト幅 (終止時間-開始時間の差)。     |

右クリックメニューより指定したセルの数値データのコピー (Copy Result)、及びテーブル全体の csv 形式でのファイル出力 (Save Result...) が可能で す。前者については、1 つのセルを選択後、Shift キーを押しながら別のセルを選択することで、連続する複数範囲を選択できます。

| <b>・</b> セルをクリック。 |      |                 |                           |                      |
|-------------------|------|-----------------|---------------------------|----------------------|
|                   | un . | start unic (ms) | interburst interval (ins) |                      |
| 1                 | 1    | 123.40          |                           |                      |
| 1                 |      | 10498.35        | 10374.95                  |                      |
| 1                 |      | 14081.65        | 3583.30                   |                      |
| 1                 |      | 27525.10        | 13443.45                  |                      |
| 1                 |      | 38898.00        | 11372.90                  |                      |
| 1                 |      | 47999.65        | 9101.65                   |                      |
| 1                 |      | 62785.30        | 14785.65                  |                      |
| 1                 |      | 66285.90        | 3500.60                   |                      |
| 1                 |      | 83298.65        | 17012.76                  |                      |
| 1                 | 1    | 93748.55        | 10449.90                  |                      |
|                   |      |                 |                           | <b>C</b> Snift を押しなか |
|                   |      |                 |                           | セルをクリック。             |

#### 2.5. 解析結果の一括出力

Settings パネル上 Export folder で出力先を指定し、Batch Export ボタンをクリックして一括出力します。出力する内容はファイルメニューの Edit から選択して呼び出す Preferences ウィンドウの Batch Export タブで指定します。

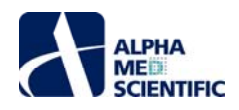

| i Preferences                     |                             |        |                                 |
|-----------------------------------|-----------------------------|--------|---------------------------------|
| Chart Format Batch Export         |                             |        |                                 |
| Export Trace<br>Format            | ach) 🔵 All (in one)         |        |                                 |
| Axis Options<br>Format    emf bmp | png                         |        |                                 |
| Spike events                      | Spike events                |        |                                 |
| Number of spikes in a trace       | Number of bursts in a trace |        | ここをクリックして                       |
| Number of spikes in a burst       | Number of spikes in a burst |        |                                 |
| Inter-burst interval              | Inter-burst interval        |        | 出刀先を指定。                         |
| Duration of a burst               | Duration of a burst         |        | Export folder                   |
| Chart CSV                         |                             |        |                                 |
| Number of bursts in a trace       | Number of bursts in a trace |        | C:\Users\BD111004\Desktop\Data\ |
| Number of spikes in a trace       | Number of spikes in a burst |        |                                 |
| Inter-burst interval              | Inter-burst interval        |        |                                 |
| Duration of a burst               | Duration of a burst         |        | Evecuto                         |
| Information CSV-                  |                             |        | Execute                         |
| All                               | All                         |        |                                 |
| Set D                             | Default OK                  | Cancel | Batch Export                    |

#### <u>Batch Export タブの設定項目について</u>

- Export Trace: 結果を出力するトレースを指定します。Single は表示中のトレースのみ、All (in each) は全てのトレースを個別ファイルに、All (in one) は1つのファイルに出力します。
- Chart Image: 単一電極ラスタープロットと4つの個別指標のタイムチャートの画像を出力します。emf、bmp または png 形式から指定します。 Export Trace で All (in one) を指定しても All (in each) 同様にトレースごとの個別出力になります。またテキストボックスに入力した テキストは、出力ファイル名の末尾に「読込みファイル名+テキスト」の形式で追加されます (Chart CSV、Information CSV でも同様 です)。
- Chart CSV: 選択電極の4つの個別指標のタイムチャートの数値を出力します。表示中の範囲のみではなく、読込んだデータファイル全長の区間の 数値を出力します。

|               | 741 |              |                 | -y _24 | Citri Grid |
|---------------|-----|--------------|-----------------|--------|------------|
|               |     | A            | В               | С      | D          |
|               | 1   | Ch1 Chart of | duration of a l | ourst  |            |
|               | 2   | Time(ms)     | Duration of a   | burst  |            |
|               | 3   | 123.4        | 183.7           |        |            |
|               | 4   | 9913.15      | 959.85          |        |            |
|               | 5   | 14081.65     | 595.35          |        |            |
|               | 6   | 27525.1      | 472.95          |        |            |
|               | 7   | 38694.8      | 609.05          |        |            |
|               | 8   | 47999.65     | 475.9           |        |            |
|               | 9   | 62785.3      | 713.5           |        |            |
|               | 10  | 66285.9      | 390.5           |        |            |
|               | 11  | 83298.65     | 411.2           |        |            |
|               | 12  | 93748.55     | 296.55          |        |            |
|               | 13  | 105236.7     | 555.65          |        |            |
|               | 14  | 117596.9     | 240.75          |        |            |
|               | 15  | -            |                 |        |            |
|               | 16  | -            |                 |        |            |
|               | 17  | 362227.05    | \$75.15         |        |            |
| して用には広告がって    | 18  | 363594.45    | 515.1           |        |            |
| トレース间には空行か入る。 | 19  | 374565.55    | 672.2           |        |            |
|               | 20  | 375749.3     | 357.05          |        |            |
|               | 21  | 385861.15    | 584.95          |        |            |
|               | 22  | 386876.7     | 672.25          |        |            |
|               | 23  | 397375.55    | 789.05          |        |            |

Information CSV: Burst Characteristics パネルのテーブルを csv 形式で出力します。

| クリ | ップボード   | r <u>s</u> |                | フォント             |                | G.             | 配置            |
|----|---------|------------|----------------|------------------|----------------|----------------|---------------|
| A1 |         | -          | $\pm$ $\times$ | √ f <sub>x</sub> | trace #        |                |               |
|    | A       |            | в              | С                | D              | E              | F             |
| 1  | trace # | c          | h              | start time (ms   | interburst int | spikes in a bu | duration (ms) |
| 2  |         | 1          | 1              | 123.4            |                | 12             | 183.7         |
| 3  |         | 1          | 1              | 9913.15          | 9789.75        | 12             | 959.85        |
| 4  |         | 1          | 1              | 14081.65         | 4168.5         | 16             | 595.35        |
| 5  |         | 1          | 1              | 27525.1          | 13443.45       | 7              | 472.95        |
| 6  |         | 1          | 1              | 38694.8          | 11169.7        | 20             | 609.05        |
| 7  |         | 1          | 1              | 47999.65         | 9304.85        | 12             | 475.9         |
| 8  |         | 1          | 1              | 62785.3          | 14785.65       | 11             | 713.5         |
| 9  |         | 1          | 1              | 66285.9          | 3500.6         | 19             | 390.5         |
| 10 |         | 1          | 1              | 83298.65         | 17012.75       | 12             | 411.2         |
| 11 |         | 1          | 1              | 93748.55         | 10449.9        | 9              | 296.55        |

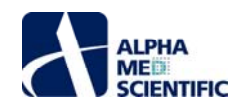

# Spike Frequency Map

#### 1. 概要

Spike Frequency Map は Mobius で検出、出力したスパイクタイムスタンプファイルを入力として、任意に指定した時間窓で電極ごとにスパイク検出率 (spikes/s) を求め、その値をカラーマップ表示するツールです。

#### 2. 操作手順

本ツールのウィンドウは、向かって左の制御エリアと右のカラーマップに分かれます。制御エリアには読込むデータファイルを選択する Replay Raw Data パ ネルとカラーマップ表示の条件を指定する Settings パネルが存在します。

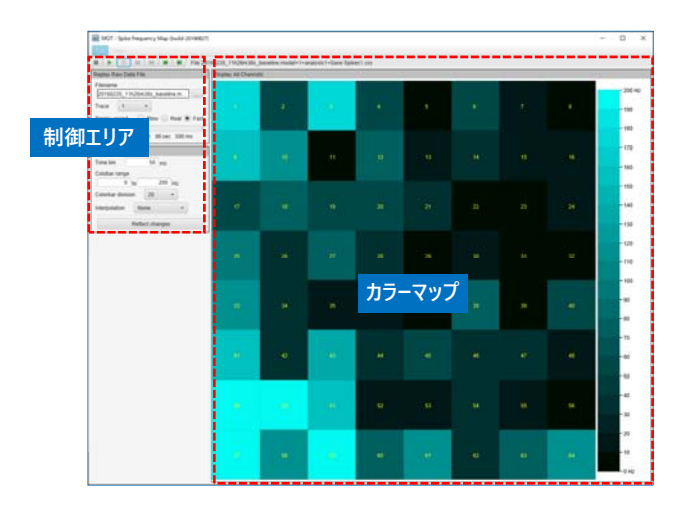

#### 2.1. データファイルの読込み

制御エリアの Replay Raw Data パネル上で読込むデータファイルを選択します。スパイクタイムスタンプファイルのみに対応しています。

|                                 | Replay Raw Data File                                                                                                    | 」<br>クリックして読込むデータファイルを選択。 |
|---------------------------------|----------------------------------------------------------------------------------------------------|---------------------------|
| データファイル読込み後に再生、<br>表示するトレースの選択。 | Filename                                                                                                    |                           |
| データファイル読込み後の再生速度の選択。            | Trace                                                                                                    |                           |
| データファイル読込み後の<br>再生開始位置の選択。      | Replay speed       Slow       Real       Fast         Image: Show       Real       Trace time:       00 min       00 sec       00 ms |                           |

#### 2.2. Settings タブ

データファイル読込み後 (プログレスウィンドウが消えた後)、カラーマップ表現の条件を指定します。

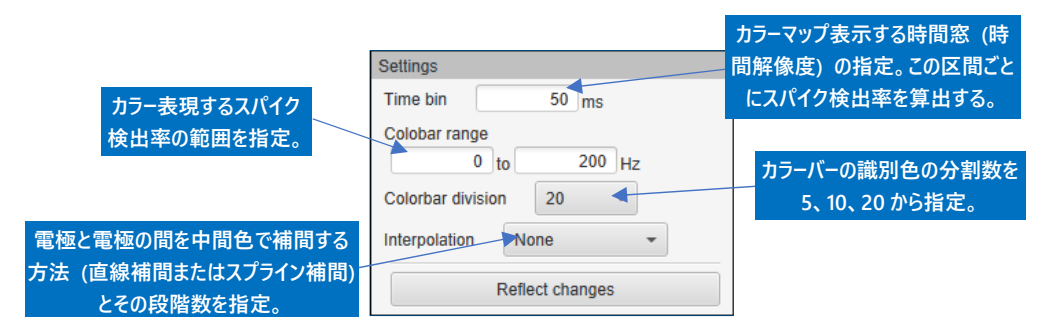

条件設定後、Execute をクリックしてカラーマップを作成します。条件を変更して結果を出力する場合は、その都度 Execute をクリックして再処理します。

#### 2.3. Spike Frequency Color Map パネル

Settings パネルで設定した条件でのカラーマップを表示します。コマンドバーの再生ボタンをクリックすると、指定した再生速度でスパイク検出率のカラ

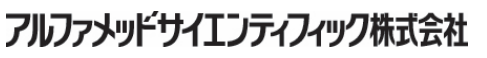

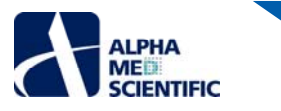

-マップを連続表示 (アニメーション表示) します。右クリックメニュー「Capture Image」により、瞬時のカラーマップをクリップボードに保存し、画像処 理ソフトへの貼り付けが可能です。「Copy to clipboard」を選択すると、瞬時のスパイク検出率をクリップボードに保存し、Excel 等の表計算ソフトへの貼り付けが可能です。

|          | ■ ► 0 ► ► ► ► ► ► ► ■ ► ■ ► ■ ► ■ ► ■ ► |    |                   |  |
|----------|-----------------------------------------|----|-------------------|--|
| 再生ボタン。   | Replay Raw Data File                    |    |                   |  |
|          | Filename                                |    | Capture Image     |  |
|          | 20161208030.med                         | 10 | Copy to clipboard |  |
|          | Trace 1 -                               |    |                   |  |
|          | Replay speed Slow Real Stast            |    |                   |  |
| 再生速度の選択。 | <pre></pre>                             |    |                   |  |

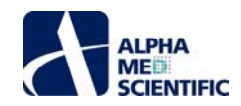

#### 1. 概要

Waveform Viewer は生データの波形表示に特化したツールです。Mobius では制限のある長時間のデータ区間表示を可能にし、フィルター処理やファ イル変換出力機能も備えています。また生波形の典型例を作図する際の利便性にも考慮しており、表示区間中の数値データのテキスト出力や、任意 の電極の波形比較表示も可能です。

#### 2. 操作手順

本ツールのウィンドウは、向かって左の制御エリアと右の波形表示エリアに分かれており、波形表示エリアは3つのタブウィンドウで構成されます。制御エ リアは各タブで共通です。波形表示エリアの All Chs タブは 64 電極画面で波形を再生描画し、Single Ch タブでは任意に選択した 1 電極のフィルタ ー処理適用前後の波形を表示します。前者はメモリの都合で時間軸の表示範囲に最大 5000 ms/div (1 電極では画面左端から右端までで 2.5 s) の制限がありますが、後者は読込んだデータファイルの全長を表示します。 Compare Chs タブでは Single Ch タブで選択した電極について、指定区間 を1×n 電極画面で比較表示します。

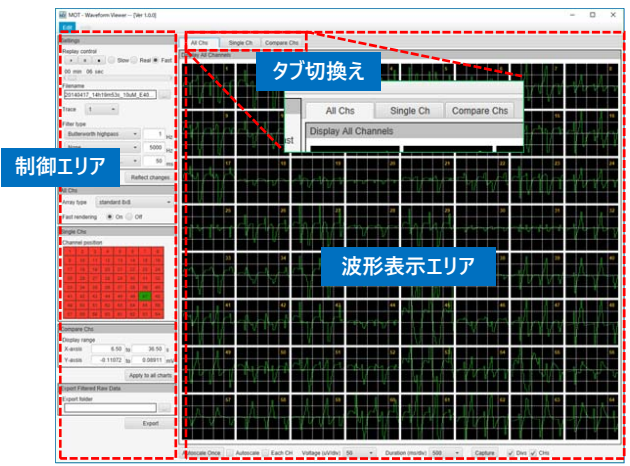

All Chs タブ。

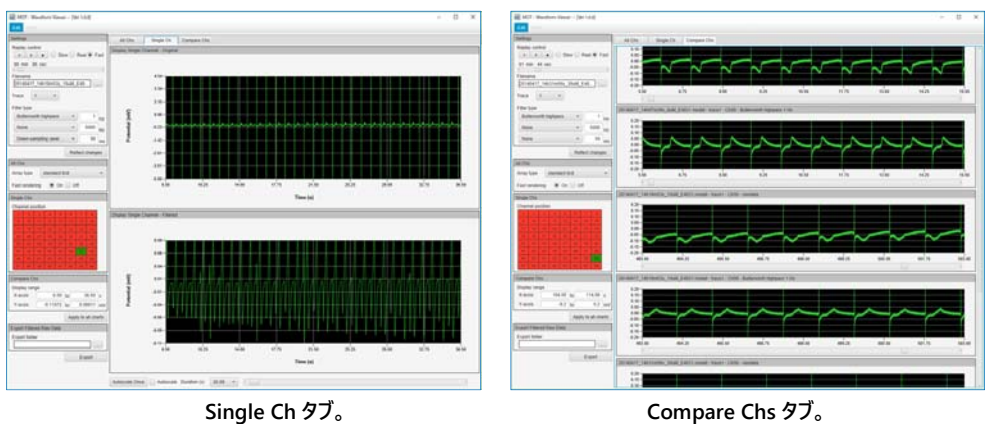

Compare Chs タブ。

#### 2.1. データファイルの読込み

制御エリアの Replay Raw Data パネル上で読込むデータファイルを選択します。データファイルは modat 形式または med 形式 (Conductor ファイ ル) に対応しています。

|                                 | Replay Raw Data File クリックして読込むデータファイルを選択。 |
|---------------------------------|-------------------------------------------|
| データファイル読込み後に再生、<br>表示するトレースの選択。 | Filename                                  |
| データファイル読込み後の再生速度の選択。            | Trace                                     |
| データファイル読込み後の                    | Replay speed Slow Real Fast               |
| 再生開始位置の選択。                      | Trace time: 00 min 00 sec 00 ms           |

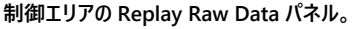

アルファメッドサイエンティフィック株式会社

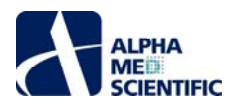

この際、予めフィルターを設定しておけば、ファイル読込み処理後にフィルター処理を行います。適用するフィルターの数だけ出現するプログレスウィンドウの数は増え、処理に時間を必要とします。適用するフィルター処理はデータファイル読込み後も変更可能で、変更後に Reflect changes ボタンをクリックします。

| Filter Raw Data<br>Filter type |    | テキストボックスを選択すると背景色か<br>に変わり、数値を編集できる。編集 | がピ:<br>後1 |
|--------------------------------|----|----------------------------------------|-----------|
| Butterworth highpass - 300     | Hz | Enter キーを押すと変更が反映され                    | いる。       |
| Butterworth lowpass - 5000     | Hz |                                        |           |
| Down-sampling (aver 👻 50       | ms |                                        |           |
| Notch - 20 to 100              | Hz |                                        |           |
| Reflect changes                |    | s • 5000 Hz                            |           |

制御エリアの Filter Raw Data パネル。

#### Down-sampling について

Down-sampling (average), Down-sampling (median):

指定した時間窓ごとに X 軸を区切り、各区間で平均値または中央値を算出してその区間のデータ点とします。例えば「50 ms」と入力した場合、 未加工の modat ファイルは 0.05 ms ごとの離散値データのため、50 / 0.05 = 1000 分の 1 (20 kHz→20 Hz) のダウンサンプリングとなります。 Down-sampling:

指定したデータ点 (modat ファイルの場合、「50」と入力すれば 2.5 ms) ごとに X 軸を時間窓で区切り、その中心時間 (50 の場合は 25 点目) のデータをその区間のデータ点として置き換えます。 未加工の modat ファイルでは 20000 / 50 = 400 Hz のダウンサンプリングとなります。

#### 2.2. All Chs タブ

データファイル読込み後(プログレスウィンドウが消えた後)、制御エリア上方のツールバーにより、All Chs タブ上でデータを再生描画します。フィルター処 理を適用した場合は、適用後の波形を再生描画します。また All Chs タブ下方には再生描画に関わる各種設定を行うツールバーが存在します。

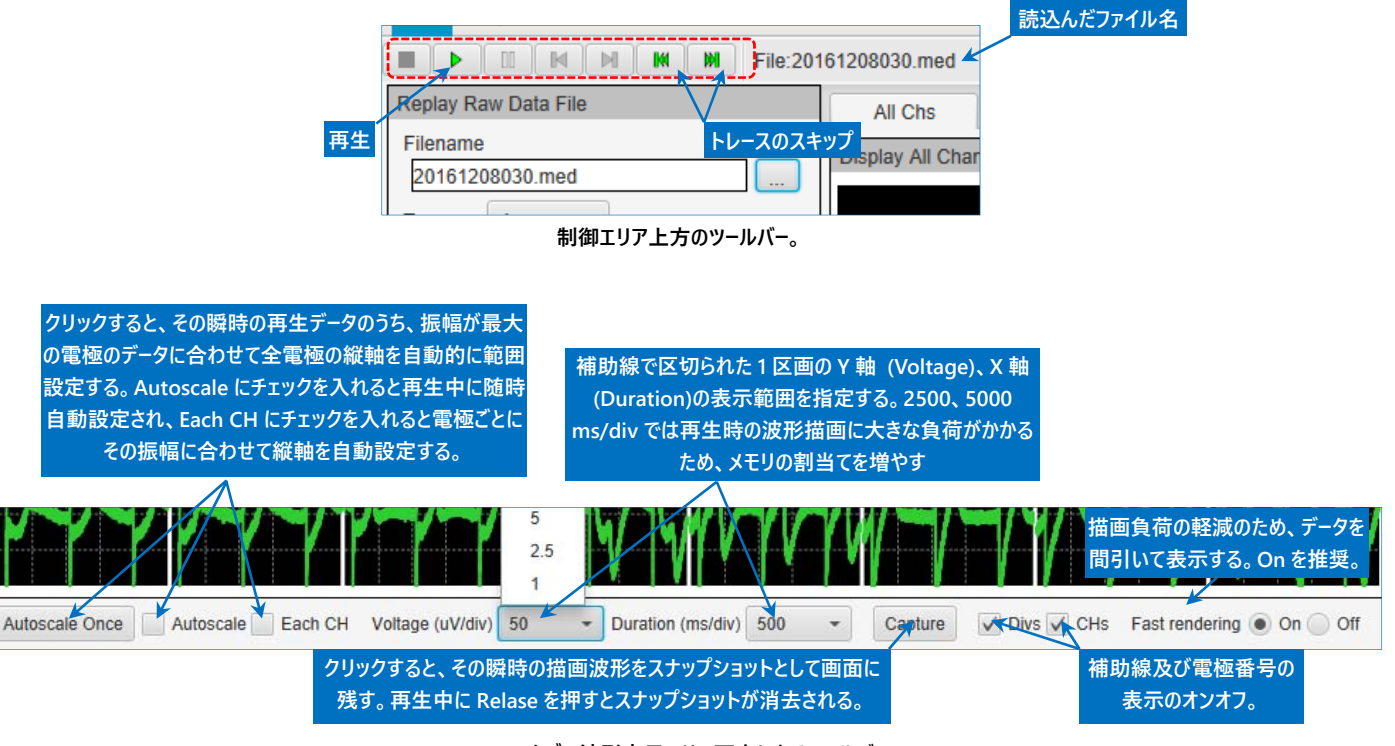

#### All Chs タブの波形表示エリア下方にあるツールバー。

#### Fast rendering について

X 軸を 20 pts ごとに区切り、区間 SD を算出して 0.01 未満の場合に区間平均値のデータ点を 9 pts 目にプロットし、他の点はデータをプロットし ない処理によって描画負荷を軽減します。

マウス海馬配列やヘキサゴナル配列、MED マルチウェル・プローブ等の特殊配列の MED プローブで得られたデータファイルの場合、制御エリアの All Chs パネルで配列タイプを選択すると、再生時に 64 電極画面が指定した配列に変化して表示されます。

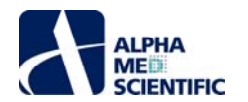

| All Chs       |                   |  |
|---------------|-------------------|--|
| Array type    | mouse hippocampal |  |
| Single Cho    | standard 8x8      |  |
| Channel posit | mouse hippocampal |  |
|               | rat hippocampal   |  |
| 9 10          | hexagonal         |  |

All Chs パネルでの配列タイプの選択。再生時に表示が切り替わる。

All Chs タブ上で右クリックすると、64 電極画面の画像を保存する右クリックメニューが現れます。Capture Image (only 64ch display) では 64 電極画面のみを保存し、Capture Image ではさらにウィンドウ下方のツールバーまで保存します。X 軸、Y 軸の情報が必要な場合には後者での保存 が便利です。

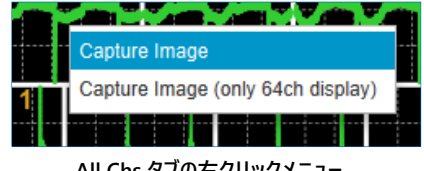

All Chs タブの右クリックメニュー。

#### 2.3. Single Ch タブ

データファイル読込み後に制御エリアの Single Chs パネルで電極番号をクリックして、該当する電極のデータファイル全長の波形を表示します。

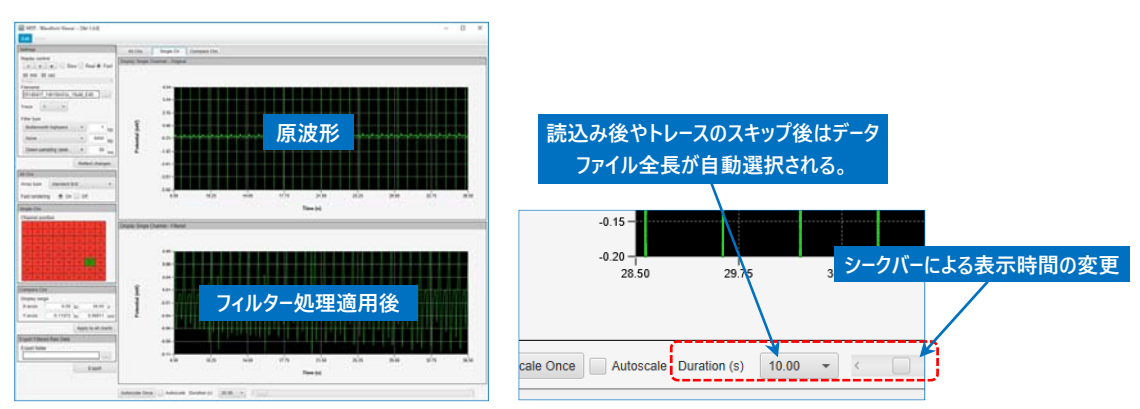

Single Ch タブの波形表示エリア下方にあるシークバー(右)。

表示範囲はツールバーの Duration (s)で X 軸を指定する以外にも、数値軸の最大値または最小値をクリックして直接編集して変更します。また、チャート上で右クリックすると右クリックメニューが現れますが、事前にドラッグ&ドロップで範囲指定すると Zoom in が加わり、X 軸指定範囲の拡大表示が可能です。その後 Zoom ou を選択すると、Zoom in 前の表示に戻ります。

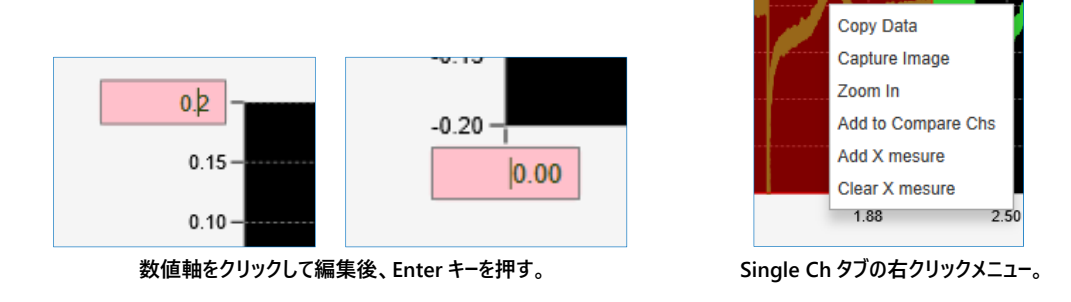

#### その他の右クリックメニュー

Copy Data: 表示区間の数値データをクリップボードに保存します。Excel 等の表計算ソフトへの貼り付けが可能です。 Capture Image: チャートパネルを画像としてクリップボードに保存します。ペイント等の画像処理ソフトへの貼り付けが可能です。 Add to Compare Chs: Compare Chs タブに表示するチャートとして選択します。

Add X measure: チャート上に X 軸の時間情報を示すカーソルを表示します。カーソル位置の数値をドラッグ&ドロップしてカーソルを動かします。 Clear X measure: 表示したカーソルを消去します。

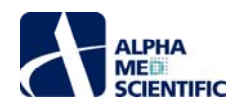

# 2.4. Compare Chs タブ

Single Ch タブの右クリックメニュー「Add to Compre Chs」で選択したチャートを比較表示するタブです。データファイルを変更しても追加したチャート は残るため、異なるデータファイル間での比較も可能です。タブに追加したデータの情報 (ファイル名-トレース番号-電極番号-フィルター処理の有無) はパネル上部に表示されます。

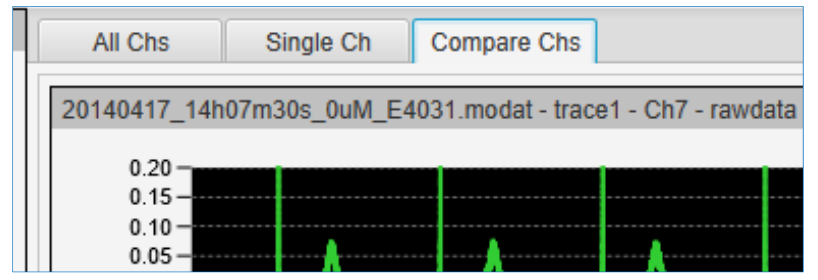

チャートごとの個別の軸変更は行えず、タブ下方のツールバーでの一括変更のみ可能です。

|                       |         | ()     | 10        |             | C         |                     |
|-----------------------|---------|--------|-----------|-------------|-----------|---------------------|
| Display range X-axsis | 0.00 to | 120.00 | s Y-axsis | -4.99680 to | 4.53612 n | Apply to all charts |

右クリックメニューより、画像保存やタブからのチャート削除、チャート位置の変更が可能です。

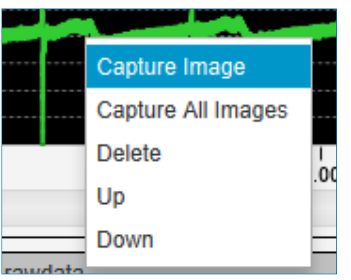

# 2.5. ファイル出力

フィルター処理を行った波形は modat 形式 (64chs) または csv 形式でのファイル出力が可能です。出力先フォルダーを指定した後に Export をクリ ックすることで、ファイル出力を実行します。

| Export Raw  | Data - filtered |  |  |
|-------------|-----------------|--|--|
| Filename m  | nodifier        |  |  |
| Format      | modat 👻         |  |  |
| Export fold | er              |  |  |
|             |                 |  |  |
| Export      |                 |  |  |

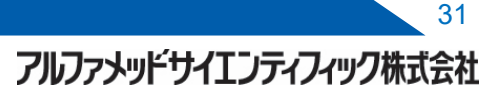

本書は予告なく変更される場合があります。本書の一部または全てを著作権者であるアルファメッドサイエンティフィック株式会社の許可なしに複製、転載することを禁止します。本書の作成にあたっては細心の注意を払っておりますが、本書の記述にいかなる誤りや欠落があろうとも、またそれらの誤記や本書内で紹介するプログラムやソースコードによりいかなる損害が生じようとも、執筆者はいかなる責任も負わないものとします。いかなる場合でも、本書により直接的または間接的に生じた損害に対して、発行者および執筆者は責任を負いません。

© 2019 アルファメッドサイエンティフィック株式会社 ★不許複製・禁無断転載 Version: 190829

■ 企画・製造
 アルファメッドサイエンティフィック株式会社
 〒567-0085 大阪府茨木市彩都あさぎ7丁目7-15 彩都バイオインキュベータ209号
 TEL: 072-648-7973 FAX: 072-648-7974
 E-mail: info@amedsci.com Web: https://alphamedsci.com

#### ■ 販売

株式会社 SCREEN ホールディングス ライフサイエンス事業室 細胞関連機材営業課 〒612-8486 京都市伏見区羽束師古川町 322 TEL: 075-931-7824 FAX: 075-931-7826